# **CFA-3000**

Ion Selective Electrode (ISE) Analyzer

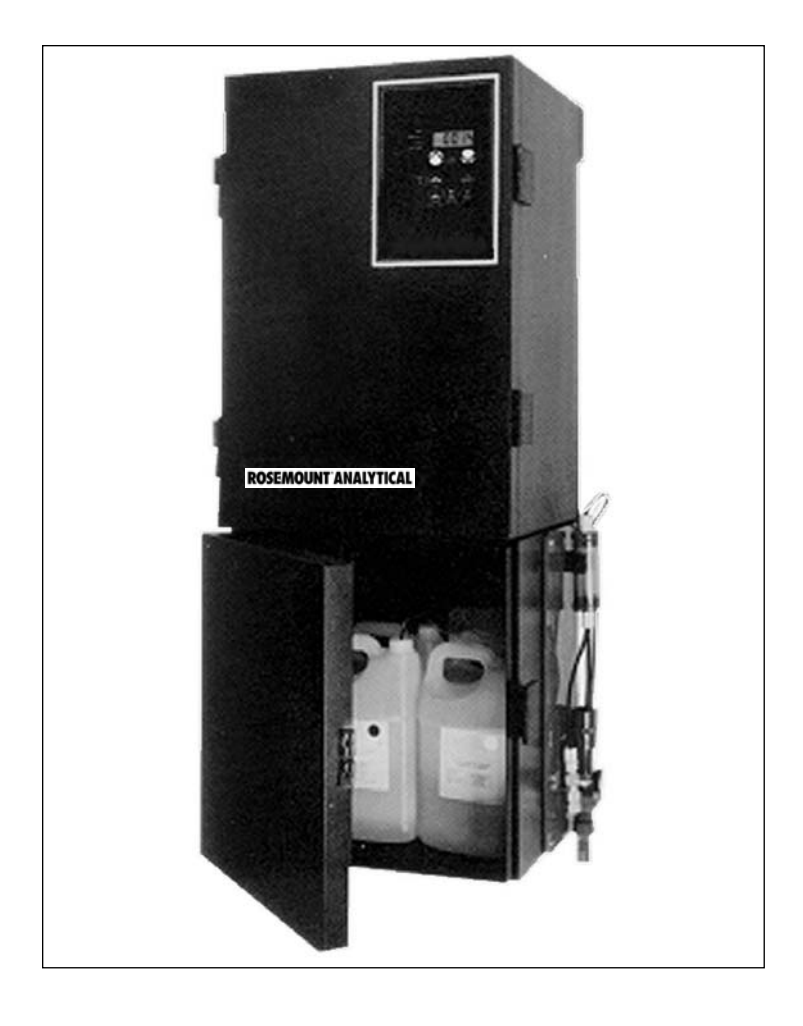

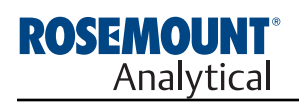

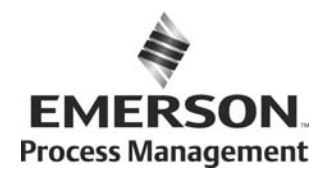

## ESSENTIAL INSTRUCTIONS

### READ THIS PAGE BEFORE PROCEEDING!

Your purchase from Rosemount Analytical, Inc. has resulted in one of the finest instruments available for your particular application. These instruments have been designed, and tested to meet many national and international standards. Experience indicates that its performance is directly related to the quality of the installation and knowledge of the user in operating and maintaining the instrument. To ensure their continued operation to the design specifications, personnel should read this manual thoroughly before proceeding with installation, commissioning, operation, and maintenance of this instrument. If this equipment is used in a manner not specified by the manufacturer, the protection provided by it against hazards may be impaired.

- Failure to follow the proper instructions may cause any one of the following situations to occur: Loss of life; personal injury; property damage; damage to this instrument; and warranty invalidation.
- Ensure that you have received the correct model and options from your purchase order. Verify that this manual covers your model and options. If not, call 1-800-854-8257 or 949-757-8500 to request correct manual.
- For clarification of instructions, contact your Rosemount representative.
- Follow all warnings, cautions, and instructions marked on and supplied with the product.
- Use only qualified personnel to install, operate, update, program and maintain the product.
- Educate your personnel in the proper installation, operation, and maintenance of the product.
- Install equipment as specified in the Installation section of this manual. Follow appropriate local and national codes. Only connect the product to electrical and pressure sources specified in this manual.
- Use only factory documented components for repair. Tampering or unauthorized substitution of parts and procedures can affect the performance and cause unsafe operation of your process.
- All equipment doors must be closed and protective covers must be in place unless qualified personnel are performing maintenance.
- If this equipment is used in a manner not specified by the manufacturer, the protection provided by it against hazards may be impaired.

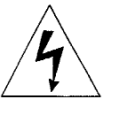

## WARNINGS RISK OF ELECTRICAL SHOCK

- Equipment protected throughout by double insulation.
- Installation of cable connections and servicing of this product require access to shock hazard voltage levels.
- Main power and relay contacts wired to separate power source must be disconnected before servicing.
- Do not operate or energize instrument with case open!
- Signal wiring connected in this box must be rated at least 240 V.
- Non-metallic cable strain reliefs do not provide grounding between conduit connections! Use grounding type bushings and jumper wires.
- Unused cable conduit entries must be securely sealed by non-flammable closures to provide enclosure integrity in compliance with personal safety and environmental protection requirements. Unused conduit openings must be sealed with NEMA 4X or IP65 conduit plugs to maintain the ingress protection rating (NEMA 4X).
- Electrical installation must be in accordance with the National Electrical Code (ANSI/NFPA-70) and/or any other applicable national or local codes.
- Operate only with front and rear panels fastened and in place over terminal area.
- Safety and performance require that this instrument be connected and properly grounded through a three-wire power source.
- Proper relay use and configuration is the responsibility of the user.

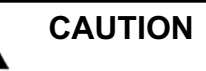

This product generates, uses, and can radiate radio frequency energy and thus can cause radio communication interference. Improper installation, or operation, may increase such interference. As temporarily permitted by regulation, this unit has not been tested for compliance within the limits of Class A computing devices, pursuant to Subpart J of Part 15, of FCC Rules, which are designed to provide reasonable protection against such interference. Operation of this equipment in a residential area may cause interference, in which case the user at his own expense, will be required to take whatever measures may be required to correct the interference.

## WARNING

This product is not intended for use in the light industrial, residential or commercial environments per the instrument's certification to EN50081-2.

#### **Emerson Process Management**

2400 Barranca Parkway Irvine, CA 92606 USA Tel: (949) 757-8500 Fax: (949) 474-7250

http://www.rosemountanalytical.com

© Rosemount Analytical Inc. 2012

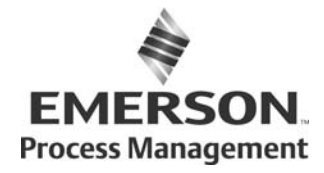

## CFA-3000 ISE Analyzer TABLE OF CONTENTS

| 1.0        | INTRODUCTION                        | 1     |
|------------|-------------------------------------|-------|
| 1.1        | Thoroughly Read This Manual         | 2     |
| 1.2        | Analyzer Benefits                   | 2     |
| 1.3        | WARNING Electrical Shock Hazard     | 3     |
| 2.0        | INSTALLING THE ANALYZER             | 4     |
| 21         | Unpack Parts                        | 4     |
| 22         | Mount Main Cabinet                  | 6     |
| 2.3        | Mount Reagent Cabinet               | 6     |
| 2.0        | Install Waste Tube                  | o     |
| 2.4        | Mount Overflow Sampling Assembly    | <br>8 |
| 2.0        | Prenare Electrical Connections      | 10    |
| 2.0        | Install Valva Pump Assambly         | 11    |
| 2.1        | Bropage Respond Containers          | 12    |
| 2.0        |                                     | 1.0   |
| <b>J.U</b> | Operating Ine Analizer              | 14    |
| 3.I        | Operational Overview                | 14    |
| 3.2        | Check Sample Stream                 |       |
| 3.2.1      |                                     | 15    |
| 3.2.2      |                                     | 15    |
| 3.2.3      | Turn On Power                       | 15    |
| 3.2.4      | Test Valve Pump Operation           | 16    |
| 3.2.5      | Set Up Stream Parameters            | 20    |
| 3.3        | Set Reagent Supply Time             | 22    |
| 3.4        | Set Scaling Outputs                 | 22    |
| 3.4.1      | Record mV                           | 23    |
| 3.4.2      | Initiate Auto Calibration           | 23    |
| 3.5        | Process a Grab Sample               | 24    |
| 3.6        | Manually Sample a Particular Stream | 25    |
| 3.7        | Shutdown                            | 25    |
| 3.8        | Quick Start                         | 26    |
| 4.0        | MAINTAINING THE ANALYZER            | 27    |
| 4.1        | Analyzer Equipment                  | 27    |
| 5.0        | TROUBLESHOOTING PROCEDURES          | 28    |
| 5.1        | Troubleshooting Chart               | 28    |
| 5.2        | Test Functions                      | 29    |
| 6.0        | REPAIR PROCEDURES                   | 31    |
| 6.1        | Replace Valve Pump Assembly         | 31    |
| 6.2        | Replace Circuit Boards              | 32    |
| 6.3        | Replace Fuses                       | 33    |
| 6.4        | Replace ISE Components              | 33    |
| 7.0        | INSTRUMENT DESCRIPTION              | 34    |
| 7.1        | Analyzer Front View                 | 34    |
| 711        | Main Cabinet                        | 34    |
| 712        | Reagent Cabinet                     | 34    |
| 72         | Keypad Panel                        | 36    |
| 73         | Card Cade 41                        | 37    |
| 731        | Card Cage and Door                  | 37    |
| 732        | CPII Board 41                       | 37    |
| 732        | Analog Board                        | 27    |
| 731        | Allalug Board /1                    | 37    |
| 725        | Valve Dualu 41                      | 27    |
| 1.3.3      | ruwei suppiy bualu                  | 51    |

## TABLE OF CONTENTS (CON'T)

| 7.3.6  | Analog Board DIP Switches                     | 39    |
|--------|-----------------------------------------------|-------|
| 7.4    | Rear of Main Cabinet                          | 40    |
| 7.5    | Valve Pump Assembly                           | 41    |
| 7.6    | Interface Ports                               | 42    |
| 7.7    | Relay Output Option                           | 42    |
| 7.8    | Multi-Output Board                            | 42    |
| 7.9    | Overflow Sampling Assemblies                  | 43    |
| 8.0    | ADDITIONAL FEATURES                           | 45    |
| 8.1    | Chart Recorders and Data Loggers              | 45    |
| 8.2    | Computer Interface                            | 48    |
| 8.2.1  | Data Output Format                            | 48    |
| 8.2.2  | Data Configuration                            | 48    |
| 8.2.3  | RS232-C Function Commands                     | 48    |
| 8.2.4  | Initiating RS232-C Communications to Computer | 49    |
| 8.2.5  | Printer Interface                             | 51    |
| 8.2.6  | Set Printer Internal Clock                    | 51    |
| Append | dix A. CHEMISTRIES                            | 52    |
| Append | dix B. SPECIFICATIONS                         | 53-54 |
| Append | dix C. POWER INTERCONNECT DESCRIPTION         | 55    |
| Append | dix D. BYPASS FOR CALIBRATION                 | 56    |
| Append | dix E. KEYPAD HELP SHEETS                     | 57    |
| ORDER  | RING INFORMATION                              | 63    |
| WARR/  | ANTY                                          | 64    |
| 9.0    | RETURN OF MATERIAL                            | 65    |

## TABLE OF CONTENTS (CON'T)

## LIST OF FIGURES

| Figure 2-1  | Opened Assembled Cabinet                                             | 5  |
|-------------|----------------------------------------------------------------------|----|
| Figure 2-2  | Mounting Main and Reagent Cabinets                                   | 7  |
| Figure 2-3  | Attaching Grounding Strap                                            | 7  |
| Figure 2-4a | Single-stream Overflow Sampling Assembly                             | 9  |
| Figure 2-4b | Multi-stream Overflow Sampling Assembly                              | 9  |
| Figure 2-5  | Input/Output Panel                                                   | 11 |
| Figure 2-6  | Valve Pump Assembly                                                  | 12 |
| Figure 2-7  | Pump Connectors                                                      | 12 |
| Figure 2-8  | Sample Bottle Placement in Cabinet (for all methods; colors refer to |    |
|             | reagent straw colors)                                                | 13 |
| Figure 3-1  | Simple Block Diagram                                                 | 14 |
| Figure 3-2  | Numbered Positions on a Single-Stream Keypad                         | 17 |
| Figure 3-3  | Valve Pump LED Designations                                          | 19 |
| Figure 3-4  | Logic Flow for Single-stream Parameter Definition                    | 20 |
| Figure 3-5  | Logic Flow for Multi-stream Parameter Definition                     | 21 |
| Figure 6-1  | Remove Valve Pump Assembly                                           | 31 |
| Figure 6-2  | Card Cage                                                            | 32 |
| Figure 6-3  | ISE Reaction Cell Assembly, Electrodes                               | 33 |
| Figure 7-1  | Analyzer Front View                                                  | 35 |
| Figure 7-2  | Card Cage and Boards                                                 | 38 |
| Figure 7-3  | Analog Board DIP Switches (with #3 set in OFF position for multi     |    |
|             | stream analyzer)                                                     | 39 |
| Figure 7-4  | Electrical Wiring and Components in Rear Cabinet                     | 40 |
| Figure 7-5  | Valve Pump Assembly                                                  | 41 |
| Figure 7-6  | Interface Ports                                                      | 42 |
| Figure 7-7  | "D" Connector for Relay Output                                       | 42 |
| Figure 7-8  | Single-Stream Overflow Sampling Assembly                             | 43 |
| Figure 7-9  | Multi-stream Overflow Sampling Assembly (three-stream option)        | 44 |
| Figure 8-1  | Input/Output Panel                                                   | 45 |
| Figure 8-2  | Typical Trace Recording with Calibration of Single Stream System     | 46 |
| Figure 8-3  | Typical Stream Trace Recording with Calibration of Multi-stream      |    |
|             | System                                                               | 47 |
| Figure 8-4  | Numbered Positions on a Single-Stream Keypad                         | 49 |
| Figure D-1  | Calibration Bypass Wiring                                            | 56 |
| Figure E-1  | Keypad Panel for Single Stream Option                                | 57 |
| Figure E-2  | Number Positions on a Single-Stream Keypad                           | 57 |
| Figure E-3  | Keypad Panel for Multi-stream Option                                 | 60 |

## TABLE OF CONTENTS (CON'T)

## LIST OF TABLES

| Table 5-1  | Troubleshooting Chart                         | 28    |
|------------|-----------------------------------------------|-------|
| Table 5-2  | Test Functions                                | 29    |
| Table 7-1  | Main Cabinet Parts                            | 34    |
| Table 7-2  | Reagent Cabinet Parts                         | 34    |
| Table 7-3  | Buttons/LED Functions                         | 36    |
| Table 7-4  | Card Cage Parts                               | 37    |
| Table 7-5  | CPU Board Components                          | 37    |
| Table 7-6  | Analog Board Components                       | 37    |
| Table 7-7  | Valve Board Components                        | 37    |
| Table 7-8  | Power Supply Board Components                 | 37    |
| Table 7-9  | Analog Board DIP Switch Positions             | 39    |
| Table 7-10 | Back Cabinet Parts                            | 40    |
| Table 7-11 | Valve Pump Parts                              | 41    |
| Table 7-12 | Interface Ports                               | 42    |
| Table 7-13 | Relay Output Option Pin Assignments           | 42    |
| Table 7-14 | Multi-output Pin Assignments on "D" Connector | 42    |
| Table 7-15 | Overflow Sampling Assembly Parts              | 43    |
| Table 8-1  | Stream Identification Blips (SIBs)            | 45    |
| Table 8-2  | Normal Data Output Format                     | 48    |
| Table 8-3  | Data Configuration                            | 48    |
| Table 8-4  | RS232-C Pin Configuration                     | 48    |
| Table 8-5  | RS232-C Commands                              | 50    |
| Table 8-6  | Printer Port Pin Configuration                | 51    |
| Table E-1  | Single-stream Keypad Help Sheet               | 58-59 |
| Table E-2  | Multi-stream Keypad Help Sheet                | 60-62 |
| Table E-3  | Replacement Parts                             | 63    |
|            |                                               |       |

## SECTION 1 INTRODUCTION

The Rosemount Analytical CFA-3000 Series analyzers are designed for minimum maintenance and maximum reliability. The touch of a button starts the microprocessor-controlled program, calibrates the analyzer, keeps it calibrated, and reports results directly - unattended - for months at a time. Maintenance is simplified by a modular design with special fittings, labeled tubing, and color-coded components.

The CFA-3000 Series includes analyzers for parameters commonly measured using Ion Selective Electrode (ISE) technology including sodium, fluoride and chloride. Sample concentration is clearly indicated on the digital display panel, and output signals are provided to drive recorders, alarms, or other external devices such as printers or computers. The specific chemistry of your individual analyzer is discussed in **Appendix A, Chemistries**, or in an accompanying method sheet.

Your purchase from Rosemount Analytical provides you with one of the finest instruments available for your particular application. These instruments have been designed and tested to meet many national and international standards. Experience indicates that its performance is directly related to the quality of the installation and knowledge of the user in operating and maintaining the instrument.

## 1.1 Thoroughly Read This Manual

This instruction manual describes installation, operation, and maintenance of the **CFA-3000 ISE Analyzer**. To ensure continued operation to the design specifications, personnel should read this manual thoroughly before proceeding with installation, operation, or maintenance of the analyzer.

- Ensure that you have received the correct model and options from your purchase order. Verify that this manual covers your model and options. If not, call: **1-800-854-8257 or 949-757-8500** to request the correct manual.
- For any inquiries about your analyzer, contact your Rosemount Analytical representative.
- Failure to follow the documented instructions may cause any one of the following situations to occur: damage to this instrument and warranty invalidation.
- Follow all warnings, cautions, and instructions supplied with the product.
- Only qualified personnel should install, operate, update, program, and maintain the product.
- All personnel must learn proper installation, operation, and maintenance of the product.
- Install, operate, and maintain equipment exactly as specified in this manual.
- Follow appropriate local and national codes.
- Only connect the analyzer to electrical sources specified in this manual.
- Use only components supplied by Rosemount Analytical or recommended by them for replacement. Tampering or unauthorized substitution of parts and procedures may affect the performance of the analyzer as well as void the warranty.
- All protective covers must be in place and cabinet panels must be closed at all times after installation or maintenance.

## 1.2 Analyzer Benefits

Rosemount Analytical listened to you and decided to move away from a peristaltic pump assembly requiring monthly replacement of the pump tubing. The new pump assembly has a vacuum/pressure valve system which eliminates pump tubing and used significantly less reagent. Since the new valve pump swiftly moves fluids through the analyzer, the potential for clogging within any internal component is reduced. Significantly. As a result, maintenance is required less frequently and procedures such as cleaning flow cells and the mixing system are no longer required.

The upgraded software now identifies a fixed standard that allows one to change the range of the 0-5 V and the 4-20 mA output signals to your requirements.

## 1.3 WARNING – Electrical Shock Hazard

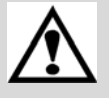

- > Installation of cable connections and servicing of this product require access to shock hazard voltage levels.
- > Main power and relay contacts wired to separate power sources must be disconnected before servicing.
- Non-metallic cable strain relief does not provide grounding between conduit connections! Use grounding type bushings and jumper wires.
- Electrical installation must be in accordance with the National Electrical Code (ANSI/NFPA- 70) and/or any other applicable national or local codes.
- Operate only with:
  - 1. Main console rear cover fastened.
  - 2. Left side power terminal cover closed.
  - 3. Keypad assembly latched closed.
- Safety and performance require that this instrument be connected and properly grounded through a threewire power source.
- > Proper configuration and use is the responsibility of the user.

| Mark           | ID            | Description                                                                             |
|----------------|---------------|-----------------------------------------------------------------------------------------|
|                | EN 61010-1    | Safety of electrical equipment                                                          |
| ((             | EN 55011      | Limits of RF equipment                                                                  |
|                | EN 50082-1:92 | Generic immunity from electrostatic<br>discharge, RF & Fast<br>Transient/Burst Immunity |
| EtL<br>9700516 |               | ETL LISTED CONFORMS TO UL<br>STD. 3101-1                                                |
| EtL            |               | ETL LISTED CERTIFIED<br>TOCAN/CSA C22.2 No. 1010.1-92                                   |

## SECTION 2 INSTALLING THE ANALYZER

## 2.0 INSTALLING THE ANALYZER

#### 2.1 UNPACK PARTS

When you receive your new CFA-3000 analyzer, carefully unpack the items in the following list.

- $\sqrt{}$  Main cabinet
- √ Reagent cabinet
- √ Mounting brackets
- $\sqrt{}$  Overflow sampler assembly
- $\sqrt{}$  Waste tube assembly
- $\sqrt{}$  Accessories pack
- √ Startup reagents
- $\sqrt{}$  Valve pump assembly (integrated housing includes pump, labeled tubes with straws)

If any of the items are missing or damaged, contact Rosemount Analytical at: our:

Toll-free number: (800) 854-8257

Direct number: (949) 757-8500

Fax: (949) 863-9159

Inspect each piece to confirm that there is no damage or loose parts. If anything is missing or appears broken or damaged, contact Rosemount Analytical at the toll-free phone number above.

After analyzer has been unpacked and all parts accounted for, install as described in following sections. Refer to Figure 2-1 to view a completely installed analyzer.

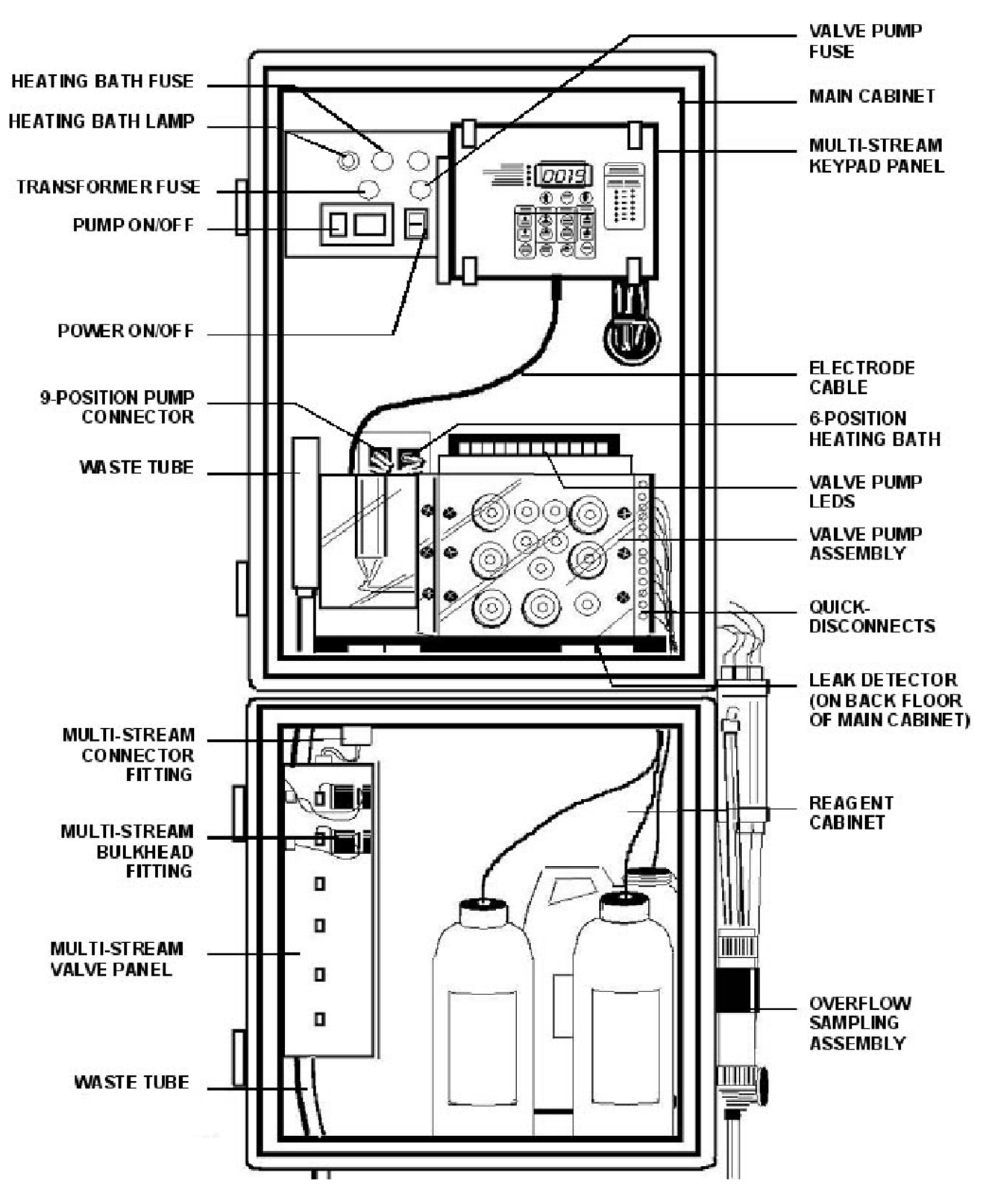

Figure 2-1. Opened Assembled Cabinet

#### 2.2 Mount Main Cabinet

|   | General Recommendations                                                                                                    |
|---|----------------------------------------------------------------------------------------------------|
| > | This cabinet is not for outdoor installation.                                                                                                    |
| > | Environmental conditions of enclosed facility:                                                                                                    |
| • | Temperature:                                                                                                    |
|   | min. 50°F to max. 113°F                                                                                                    |
|   | (min 10°C – max. 45°C)                                                                                                    |
|   | ±10° within regulated range.                                                                                                    |
| • | Humidity: non-condensing                                                                                                    |
| > | Mount cabinet on a wall or other suitable vertical surface, at least 42" (107 cm) wide and 43-1/2" (111 cm) off the floor.                                                         |
| > | Mounting surface must be able to support 250 pounds (113.6 kg).                                                                                                    |
| > | Allow 1-1/2 feet (.5 m) of clearance at left side of analyzer for access to input/output panel, and allow for swing out for rear access.                                           |
| > | Allow 12" (.3 m) at right side for access to overflow tube assembly (if single stream).<br>Mount cabinet level, or with a slight backward tilt for proper leak detector operation. |

To mount main cabinet, proceed as follows (see Figure 2-2):

- 1. Securely attach supplied "L" brackets to wall using suitable hardware. Brackets must be anchored properly to support 250 pounds (113.6 kg).
- 2. Attach main cabinet to "L" brackets using supplied four bolts, split ring washers, and hex nuts.

#### 2.3 Mount Reagent Cabinet

To mount reagent cabinet, proceed as follows:

- 1. Loosen the four bolts in bottom of main cabinet.
- 2. Lift reagent cabinet and attach to main cabinet by placing heads of bolts into keyhole slots in top of reagent cabinet.
- 3. Slide reagent cabinet back.
- 4. Feed grounding strap on bottom of main cabinet through notched hole in left rear corner and attach it to stud on back of reagent cabinet (see Figure 2-3).
- 5. Tighten screws to attach reagent cabinet to main cabinet.
- 6. For multi-stream units, plug valve bank cable into positive fit receptacle at left side of cabinet (refer to Figure 7-1, "Multi-stream Valve Panel Connector").

CFA-3000 ISE Analyzer Instruction Manual

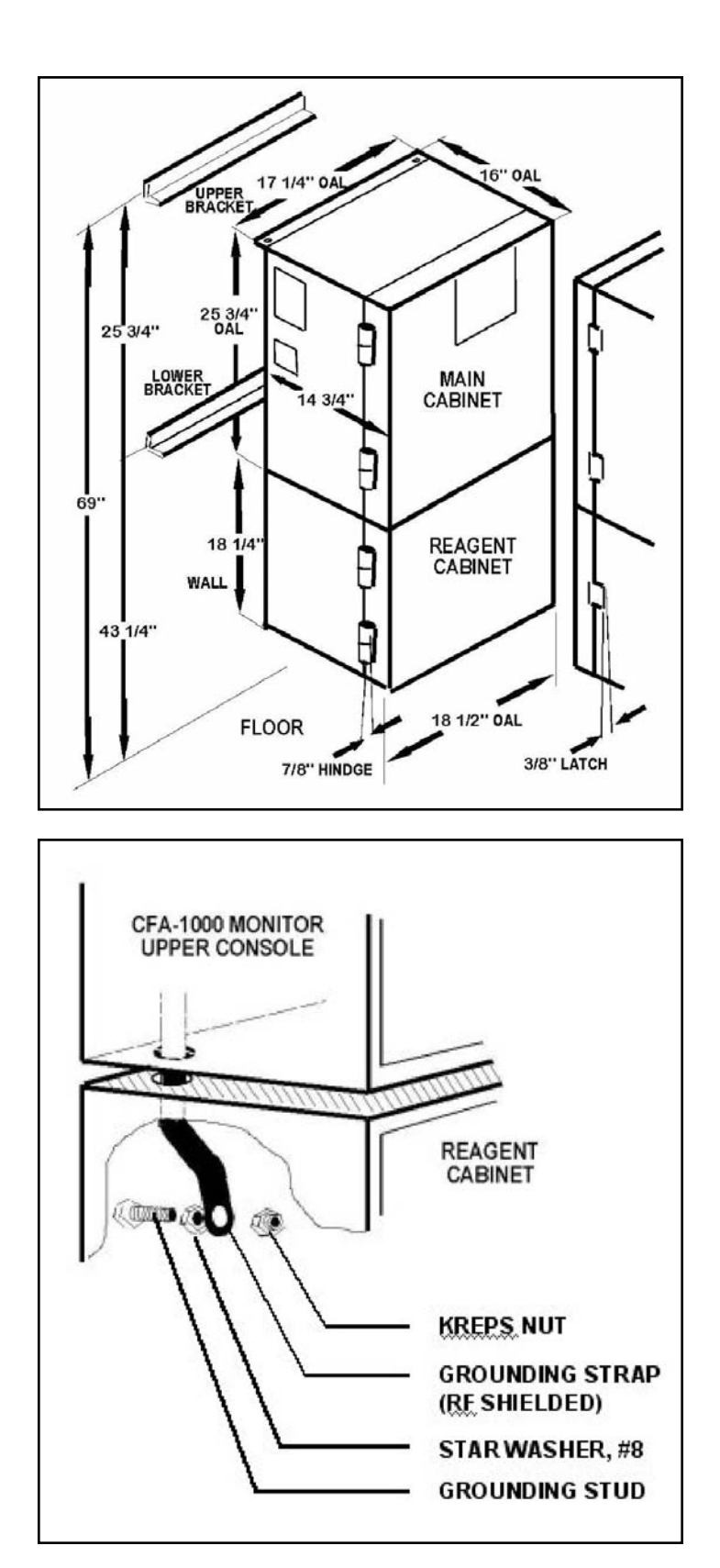

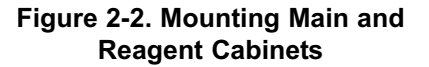

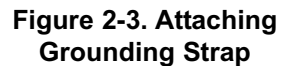

#### 2.4 Install Waste Tube

To install waste tube, proceed as follows (refer to Figure 2-1):

- 1. Guide waste tube through main cabinet into reagent cabinet and out through bottom of reagent cabinet.
- 2. Secure plastic waste tube in clamp in lower right side of main cabinet.
- 3. Insert Colorimeter drain tube into waste tube.

#### 2.5 Mount Overflow Sampling Assembly

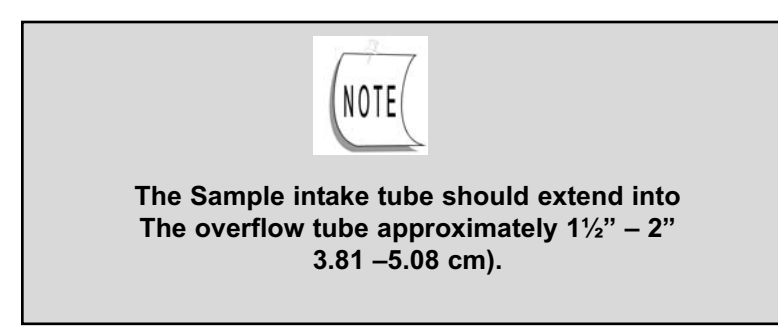

To mount overflow sampling assembly proceed as follows (for sample configurations, see Figures 2-4a and 2-4b):

- 1. Mount overflow sampler assembly on outer, right side of reagent cabinet using the provided four machine screws. For multi-stream units, mount overflow assembly on left side of cabinet. (If using IF-100 In-Line Filter, refer to instruction sheet accompanying filter for complete installation instructions.)
- 2. Place ends of air vent tubing and overflow waste tubing into waste pipe.
- 3. Connect waste pipe to drain.
- 4. Supply sample stream to regulating or intake valve with 1/4" tubing (plastic or steel) as follows: Insert tubing into tube fitting. Make sure tubing rests firmly on shoulder of fitting and nut is finger-tight. Mark nut at 6 o'clock position. While holding fitting body steady with a wrench, tighten nut 1-1/4 turns (go to 9 o'clock position).
- 5. For multi-stream assembly, connect sample intake line to bulkhead fitting.
- 6. For single-stream assembly, attach sample intake line to valve pump.
- 7. Make sure that sample liquid overflows into overflow chamber.

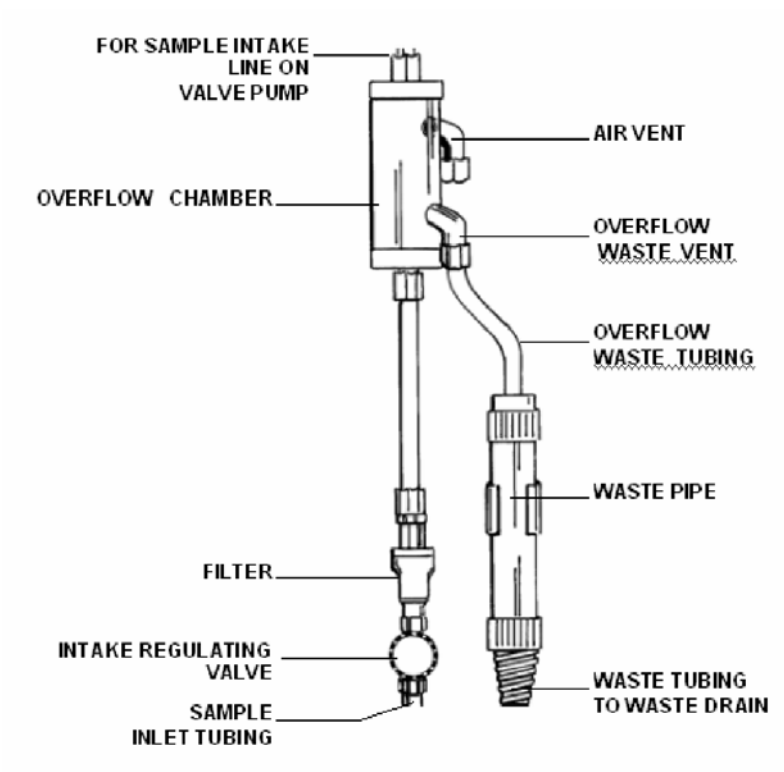

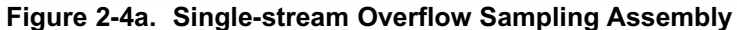

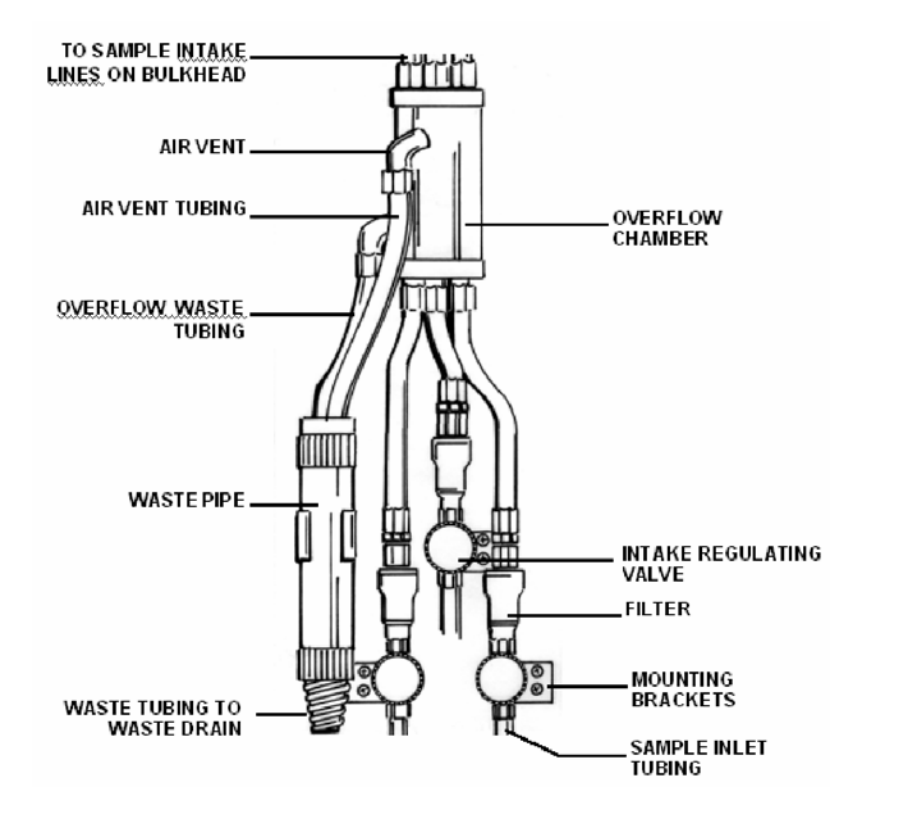

Figure 2-4b. Multistream Overflow Sampling Assembly, three-stream option)

## 2.6 Prepare Electrical Connections

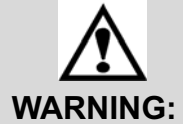

## Connect output signals, if any before connecting the power supply.

### **CAUTION:**

- For proper operation and for safety, electrical connections to this equipment must be made in accordance with local or national electrical code as applicable.
- > This equipment must be grounded. A qualified electrician should wire this equipment to an electrical circuit.

Electrical connections are made to and from the cabinet at the input/output panel, located on the left side of the analyzer. See Figure 2-5.

- Terminals are provided for ground, power supply, high/low alarms, output signals, calibration and status relays
- Output signals a voltage output of 0-5 Vdc and a floating, ungrounded current output of 4-20 mA are available for remote readout or control of a process.

| Also available are contact clos | sures for the following: |
|---------------------------------|--------------------------|
| High alarm                      | Calibration              |
| Low Alarm                       | Leak Alarm               |

To make electrical connections, proceed as follows:

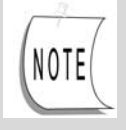

Use cable glands to hold cables securely in holes above input/output panel.

- 1. Remove solid caps from the holes above the input/output panel by puncturing with an awl and prying them out. (Note: remove caps only from those holes that will be used.)
- 2. Replace with permanent connectors.
- 3. Connect alarms and external computer interfaces (if any).
- 4. Feed 3-wire power cable into analyzer through hole above the input/output panel.
- 5. Connect wires to appropriate contacts on Terminal Strip TB3.(See next page)

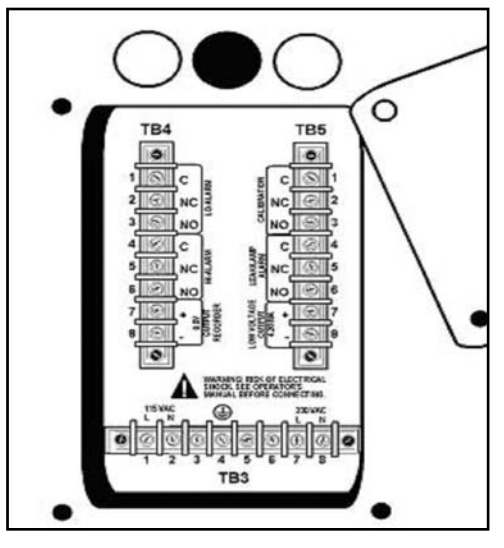

Figure 2-5. Input/Output Panel

## 2.7 Install Valve Pump Assembly

The pump assembly has a vacuum pressure system that:

- 1 Eliminates internal pump tubing
- 1 Uses significantly less reagent
- 1 Accurately moves fluids through the analyzer.

Perform the following procedure to install valve pump assembly:

- 1. Tilt pump assembly towards you.
- 2. Align the hinge pins and sockets, and slide assembly tray as far as possible to right (see Figure 2-7). Carefully lay tray down into cabinet
- 3. Plug in the two connectors to the back of the cabinet (6-position connector for heating bath; 9-position connector for pump) (see Figure 2-8).
- 4. Connect 16-pin connector from pump assembly to small connector on CPU board (yellow ejector) above connector for keypad panel.
- 5. Attach colorimeter inlet tubing on left side of pump to flowcell inlet (see Figure 2-1).
- 6. Continue with procedure depending on whether system is single-stream or multi-stream.

#### For single-stream, continue:

- 6. Thread tube labeled Sample" through hole On bottom of shelf to the right of pump assembly, and out through hole on left side of cabinet.
- 7. Connect Sample tube to top of overflow sample on left side of cabinet.
- 8. Guide all other tubes that are attached to valve pump assembly through reagent cabinet access hole.

#### For multi-stream, continue:

6. Thread Sample tube from pump assembly through reagent access hole on the right side of the valve pump assembly, and connect to Common (C) on #1 multi-stream solenoid valve on left side of reagent cabinet.

Guide all other tubes that are attached to valve pump assembly through reagent cabinet access hole.

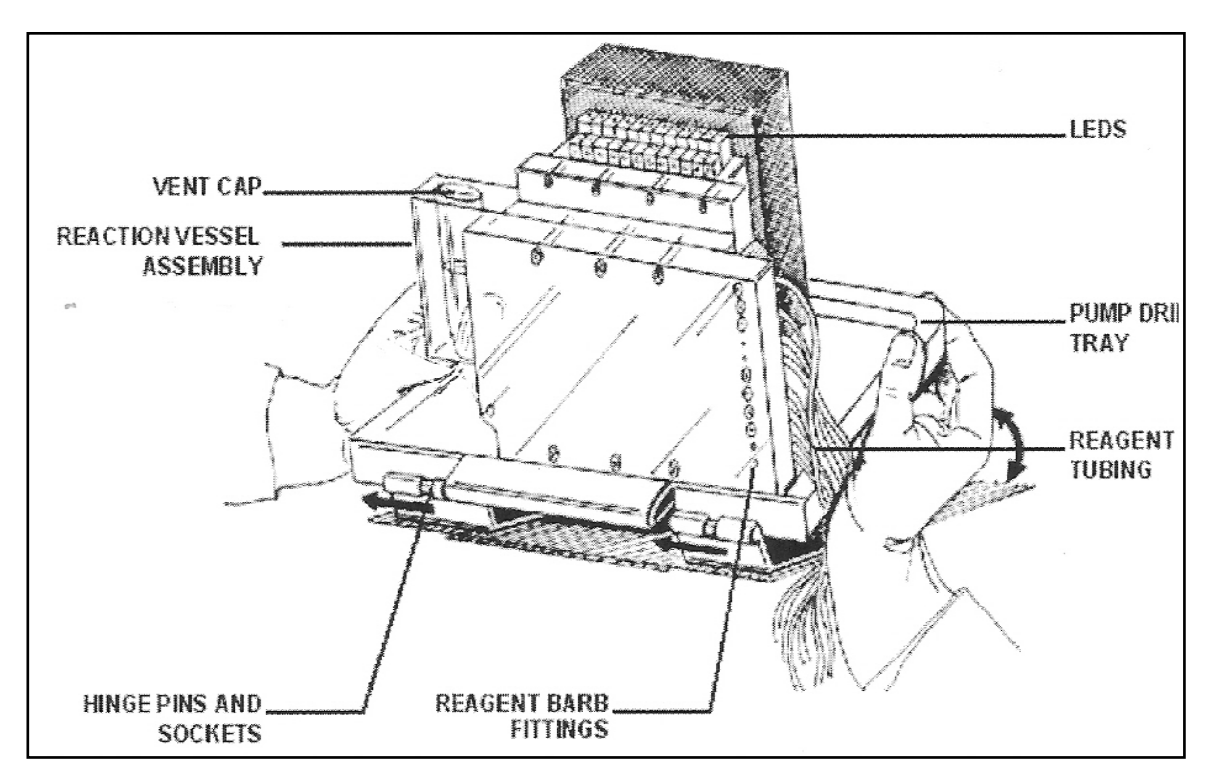

Figure 2-6. Valve Pump Assembly

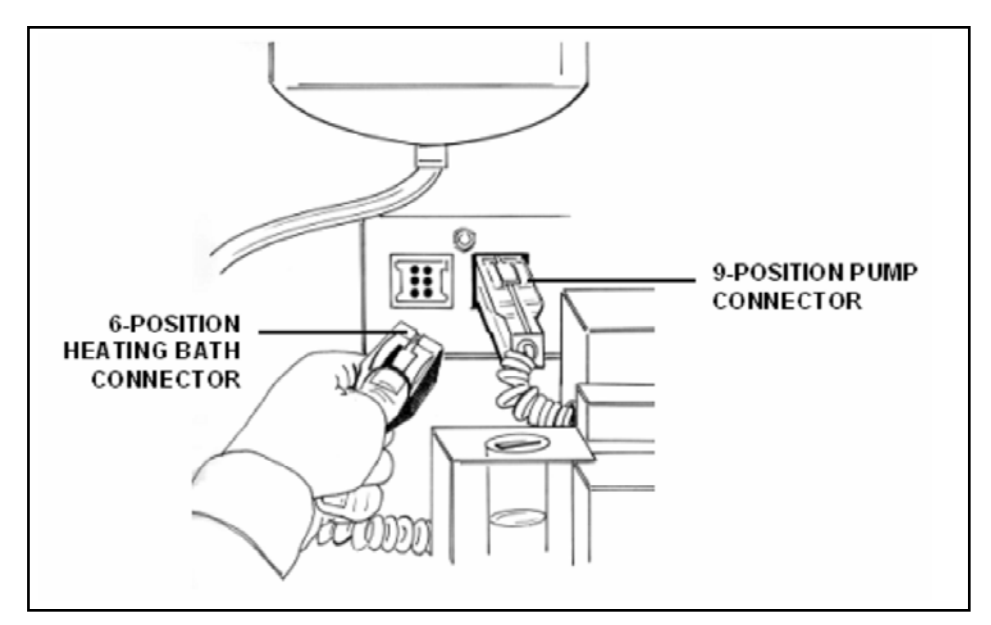

Figure 2-7. Pump Connector

## 2.8 Prepare Reagent Containers

Prepare reagent containers as follows:

- 1. Remove screw caps from reagent bottles.
- 2. Using an awl, make one hole in foil for the reagent straw. Do not allow awl to touch reagent or standards.
- 3. Place Standard and Reagent bottles into reagent cabinet, as shown in Figure 2-8.
- 4. Insert color-coded reagent straws and labeled Standard straw leading from valve pump assembly into holes punched in corresponding bottles.

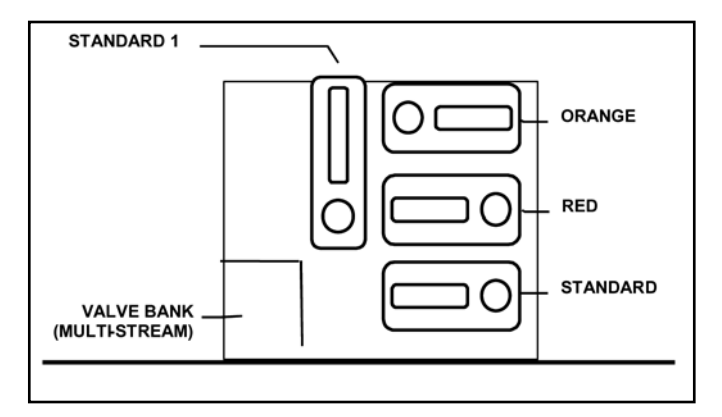

Figure 2-8. Sample Bottle Placement in Cabinet (for all methods; colors refer to reagent straw colors)

## SECTION 3 OPERATING THE ANALYZER

## 3.0 Operating the Analyzer

#### 3.1 Operational Overview

The analyzer uses a batch flow method for automatically analyzing a sample against a fixed standard (refer to block diagram in Figure 3-1). That is, the touch of a button starts the microprocessor-controlled program, calibrates the analyzer, takes measurements of samples, and reports results directly --- unattended---for months at a time.

The automated monitoring program determines the sequence for activating each of the valve pumps in the valve pump assembly to inject air and fluids into the reaction chamber. Each valve pump is associated with a specific input via the quick disconnect connector on the side of the assembly (the number of reagents is determined by your particular chemistry and procedure). For example, the inputs for sodium chemistry would be:

- Buffer or Ionic Strength Adjustor, reagent #1
- Sample
- Grab sample
- Baseline
- Standard
- Air
- Evacuation of chamber
- Re-circulate

For a multi-stream system, solenoid valves in the analyzer reagent cabinet open and close streams for sampling. When sampling, the keypad panel LEDs identify which sample stream (valve number) is associated with the displayed value, and which valve is now open for sampling. Although the system runs samples on its own, you may also perform a manual grab sampling or a manual calibration at any time.

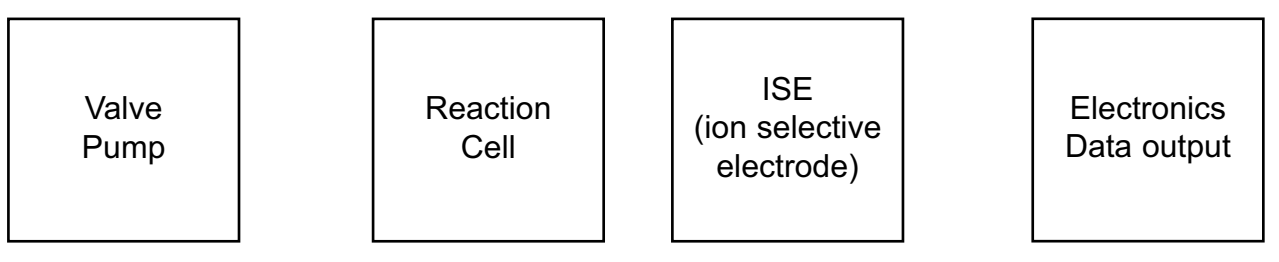

Figure 3-1. Simple Block Diagram

## 3.2 Check Sample Stream

- Check that the sample intake tube is 1<sup>1</sup>/<sub>2</sub> to 2 inch (3.81 to 5.08 cm) into the liquid.
- Sample should just overflow the overflow tube. There should be no particulate or bubbles in the tube.

Using a Multi-Stream Overflow Sampler

Multi-stream analysis requires an overflow sampler assembly that will accommodate the extra sample streams. One multi-stream chamber allows for up to three sample streams; for 4 - 6 streams, use two chambers.

The sample tubes connect to solenoid valves in the reagent cabinet. The analyzer uses the valves to cycle through all sample lines, in sequence. First, stream 1 valve is opened, and Valve 1 LED on the keypad panel is lit. When the measurement is complete, Valve 1 will be closed, and Valve 2 is opened to begin sampling stream 2. The keypad panel will show Valve 1 LED lit as the Displayed Stream, and Valve 2 LED is lit for the Selected Stream.

LED's on the valve pump assembly light up when a particular fluid is taken up by the valve pump assembly. Figure 3-2 identifies the valve pump LED designations.

#### 3.2.1 Check Fluidics

Check the following:

- Liquid should overflow in overflow chamber.
- Waste tubing is in waste pipe.
- Sample tube is connected to Overflow Sampler Assembly for single stream; and, for multi-stream, it is connected to Common (C) port of sample solenoid valve #1, on left side of reagent cabinet.
- System has no leaks.

#### 3.2.2 Check Reagents

Check the following:

- One hole has been punched in all reagent cap liners.
- Reagent straws are placed in appropriate reagent containers.
- High and low standard tubing are in appropriate containers.

#### 3.2.3 Turn On Power

- 1. Open the keypad panel door to expose the circuit boards.
- 2. Press each board in to ensure proper seating.
- 3. Simultaneously press Power button on the back wall of upper cabinet and Reset button on the CPU board (yellow ejector), then release.
- 4. First release the Power button, then the Reset button. The Keypad should display "H E L O", then four dashes "-- -- --".
- 5. Pull pump forward and check leak detector by dipping finger in tap water and touching detector behind pump. Leak detector LED on keypad panel will light up.
- 6. Turn main power switch to OFF.
- 7. Dry leak detector
- 8. Wait 20 seconds, then switch main power switch back to ON. Leak detector LED should be off.

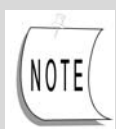

Reaction cell takes approx. 30 minutes to heat up.

If leak detector LED does not light up:

Adjust potentiometer on analog board counter-clockwise for more sensitivity. Turn off power to reset system.

Wait 20 seconds, and simultaneously press Power and Reset buttons.

Dip finger in tap water and touch leak detector contacts on bottom of cabinet behind the valve pump. LED should light up.

If problem persists, contact Rosemount Analytical.

#### 3.2.4 Test Valve Pump Operation

The test procedure allows you to confirm that all physical connections are installed properly, and to ensure that the pump is taking up the proper fluids at the correct time.

### Enter Test Mode:

- 1. Put all straws and Sampling tube into a beaker of DI water.
- 2. Turn power on by simultaneously pressing Power button on the back of upper cabinet and Reset button on CPUboard (yellow ejector).
- 3. First release Power button, then Reset button. Keypad should display "H E L O", then four dashes "-- -- --".

To enter test mode, continue with the step appropriate for your analyzer setup:

| For single-stream,  | For multi-stream,     |
|---------------------|-----------------------|
| continue:           | continue:             |
|                     |                       |
|                     |                       |
|                     |                       |
|                     |                       |
| Referring to Figure | On keypad panel,      |
| 3-2, on keypad      | press: (DECIMAL) then |
| panel, press posi-  | MANUAL .              |
| tion 15 and then 2  |                       |
|                     |                       |
|                     |                       |

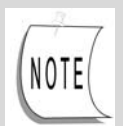

The keypad buttons may now be used to test pump operation. Do not rush through the test steps – when a specific step is initiated, it takes approx. 2 seconds to pump air through the system. Actual pumping of a liquid takes approximately 4 seconds. After this operation is finished, another 4 seconds elapses before the pump is primed for the next test step.

To exit the test at any time, press the ENTER button on the keypad panel.

If a test step does not work properly, try the following:

- $\sqrt{}$  Take a syringe and shoot air through straw to make sure it is not clogged.
- $\sqrt{}$  Check that corresponding LED on valve pumps lights up (refer to Figure 4-1).

 $\sqrt{}$  Check that fluid is picked up in correct tube.

If the problem still persists, contact Rosemount Analytical.

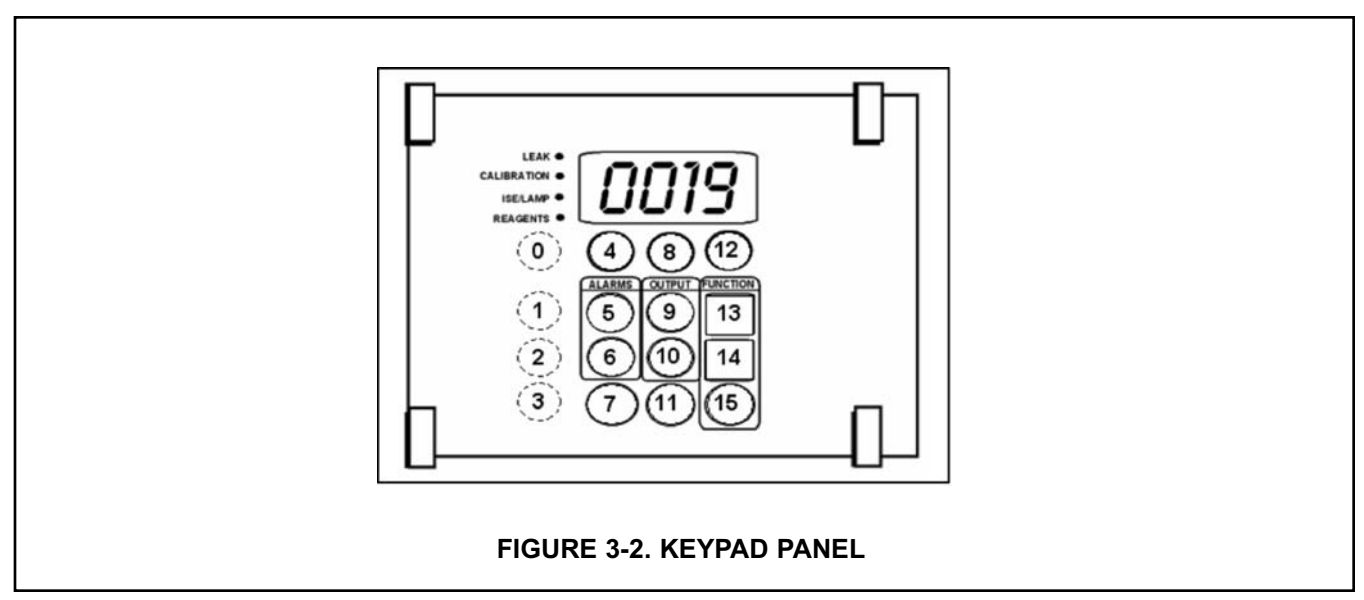

#### Begin Test:

Confirm that the corresponding Pump LED lights up for each step (refer to Figure 3-3 for LED designations during test):

#### CFA3000 MANUAL

1. Press ZERO to test air. Press ZERO to turn off.

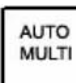

2. Press \_\_\_\_\_ to simulate one shot of Reagent #4. Look at blue straw to confirm that water is pumped up through tube. Repeat a few times until you see water is in clear section of tube

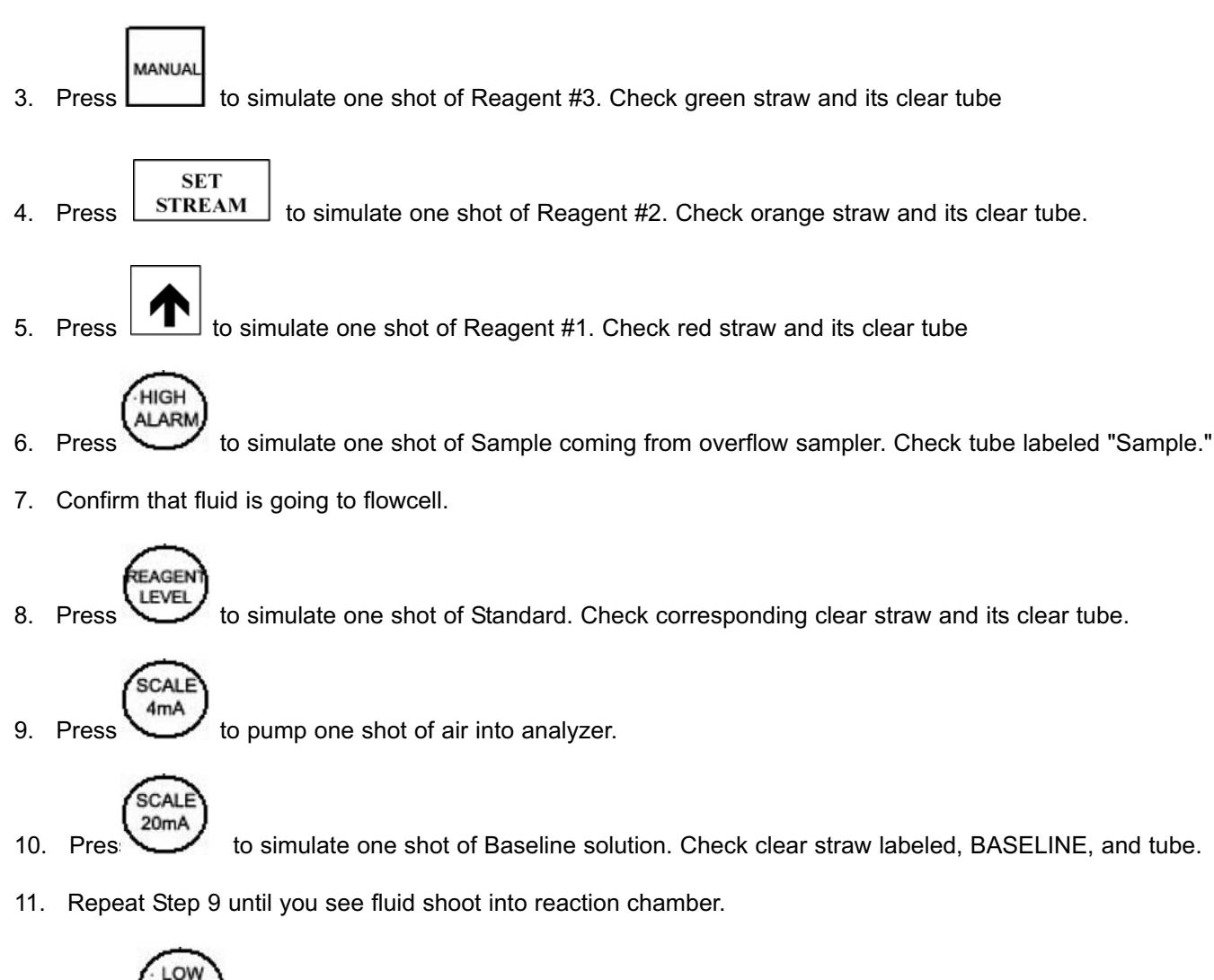

12. Press to simulate evacuation from the reaction chamber to the flowcell. Check the tube going up to flowcell.

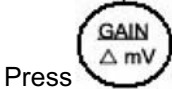

to simulate one shot of Grab solution. Check clear straw and tube.

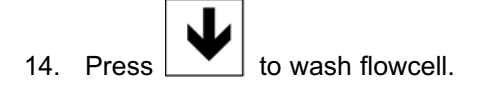

13.

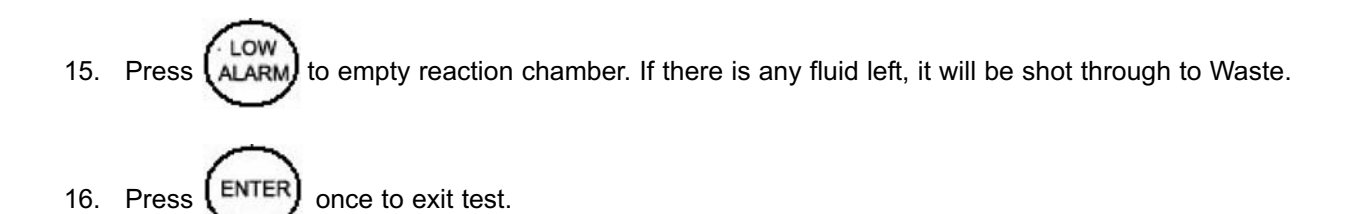

NOTE: The LCD on the display board will display the keypad position which is assigned to a specific valve-pump. When the LCD number disappears, the next position may be pressed. The sequence is given on page 24.

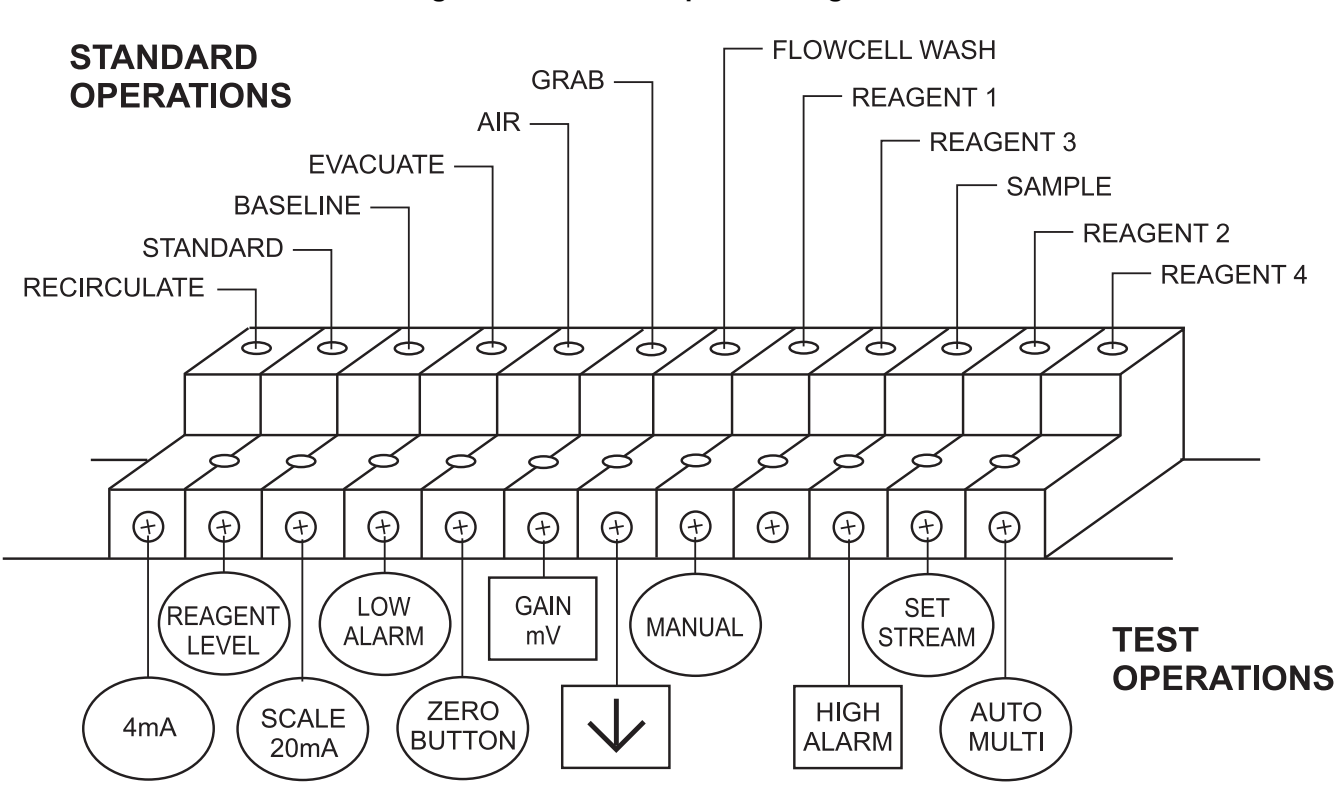

#### Figure 3-3. Valve Pump LED Designations

### 3.2.5 Set Up Stream Parameters

The analyzer is programmed to measure a single-stream system at 4 sample cycles per hour. The multi-stream default is 1 cycle per stream, but you may define parameters for individual streams, such as modifying the number of cycles or the alarm threshold values.

The alarm values are used to activate alarms or controllers when the sample is outside of the specified concentration range. A high alarm will activate when the sample concentration exceeds a pre-set limit. A low alarm will activate when the sample concentration is below the pre-set limit.

The contacts for the alarm outputs are located at the input/output panel on the cabinet side. The system must be in an alarm condition for at least one minute to activate the alarm contact.

Use the logical flows below to define desired stream parameters.

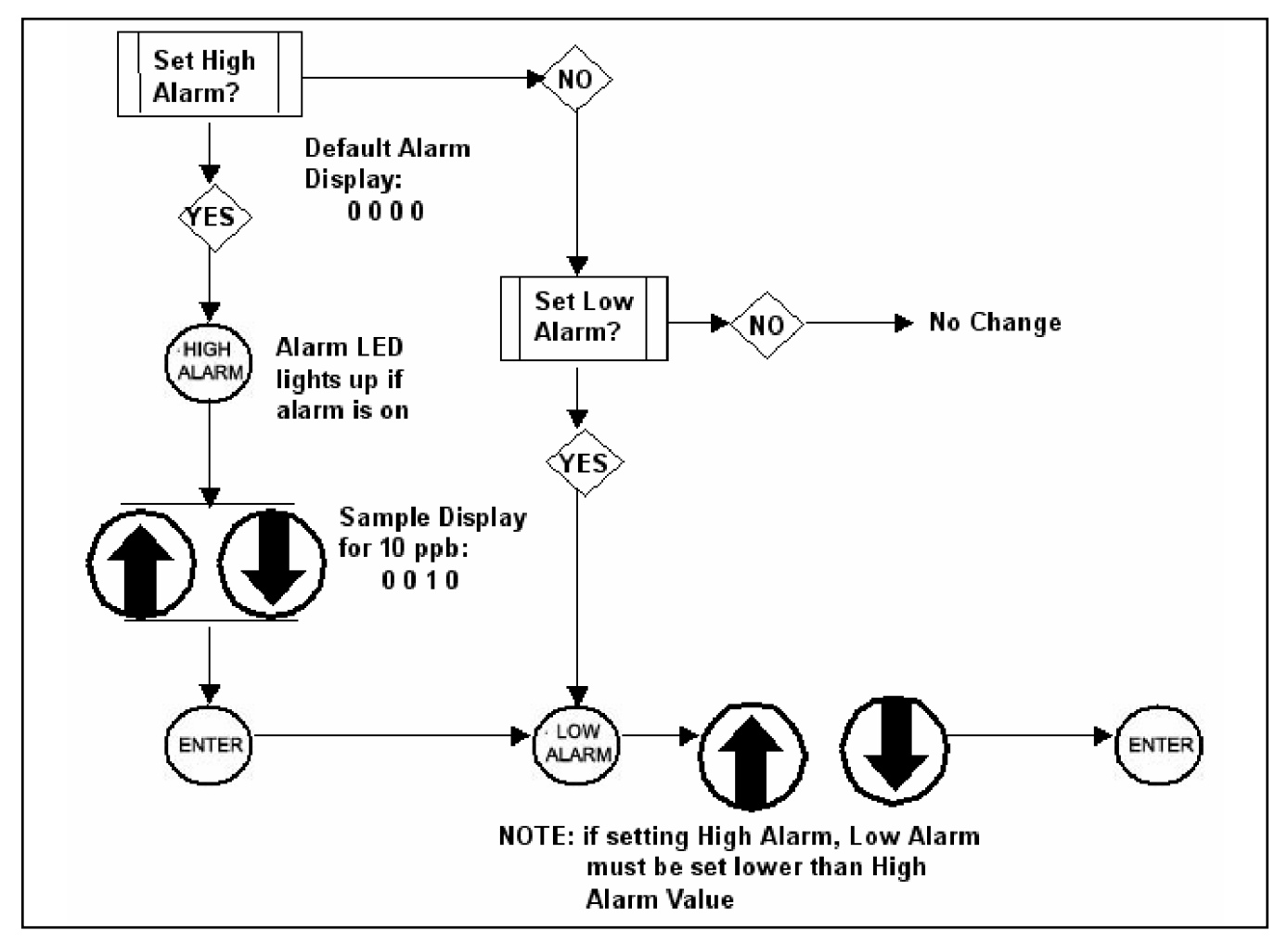

Figure 3-4. Logic Flow for Single-stream Parameter Definition

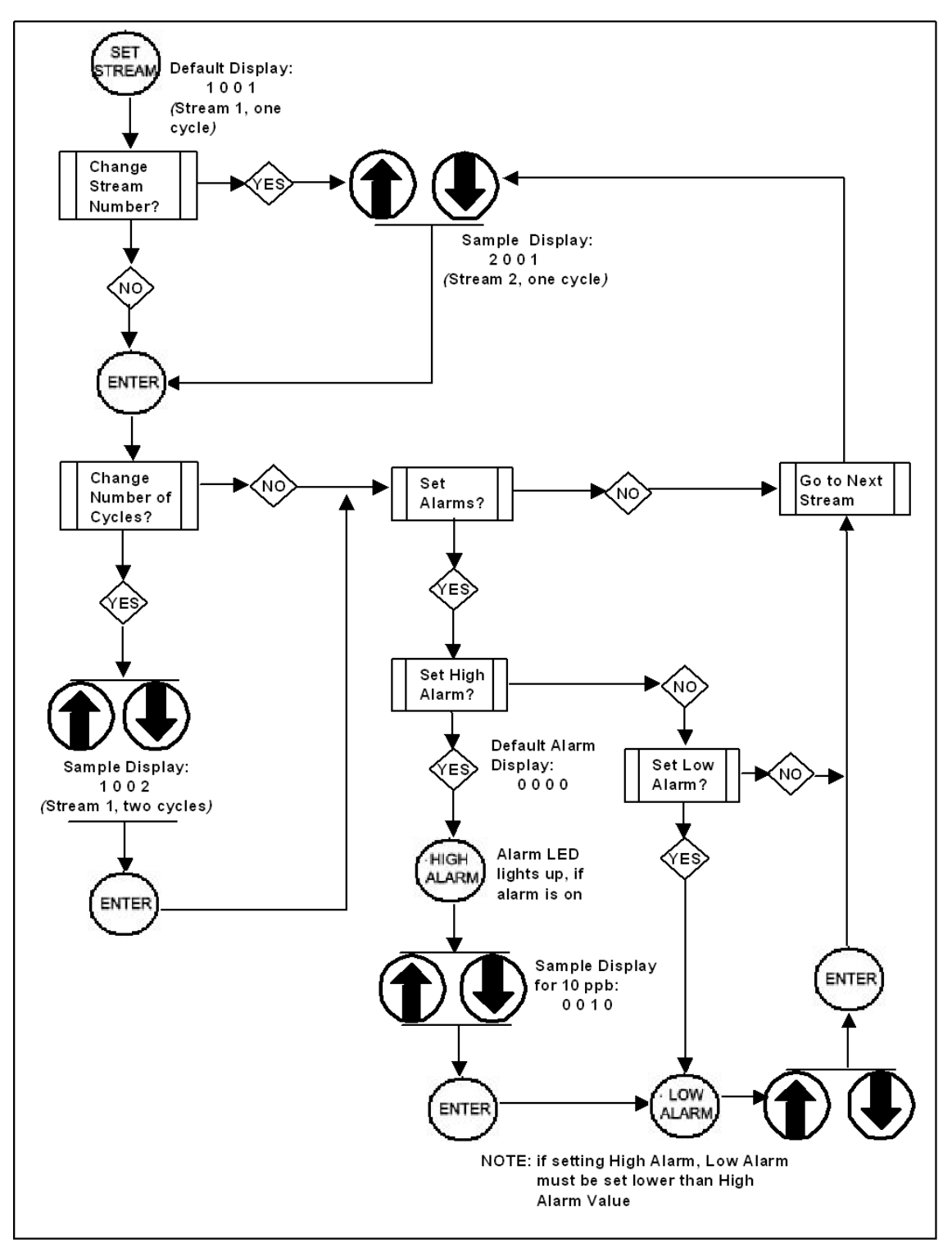

(Note: Use decimal on the keypad using arrows to place decimal in the correct position)

Figure 3-5. Logic Flow for Multi-stream Parameter Definition

## 3.3 Set Reagent Supply Time

Use the keypad panel to remind you when you need to replace the reagent. The analyzer will count pump cycles and count down the number of days left. To specify the duration, proceed as follows:

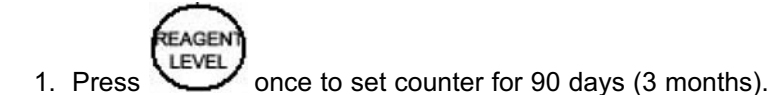

#### Sample Display: 0090

2. Press (ENTER) to exit and clear display.

To determine how many days are left until you have to replace reagent,

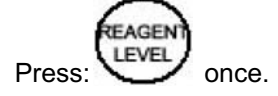

Look at the LCD and record the number of days;

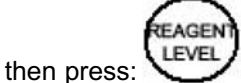

s: LEVEL again to get out of mode.

## 3.4 Set Scaling Outputs

Set output 4-20 mA 0-5 Vdc from the keypad panel, (refer to Figures 7-2 and 7-3), then adjust 4-20 mA and 0-5 Vdc at your external device.

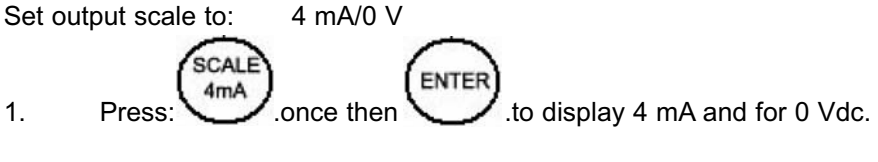

#### The sample Display for 4 mA and for 0 Vdc: 0 0 0 4

2. To exit, press 🔪

#### Set output scale to: 20 mA/5 V

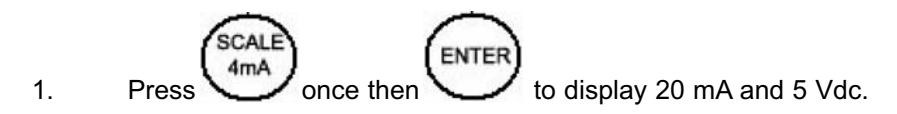

#### 2. The sample display for 20 mA and for 5 Vdc: 0020

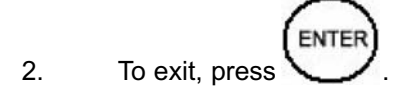

#### To display the full-scale concentration embedded in the E-Prom:

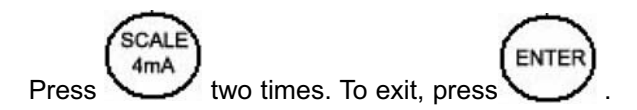

#### 3.4.1 Record △mV

Use the  $\triangle mV$  value to determine that the method's span and slope are correct. The change in millivolts ( $\triangle mV$ ) is the spread between a baseline and a full-scale standard at the time of calibration. The values are relative to the chemical parameter being measured

Record the millivolt values for both baseline and full-scale standard.

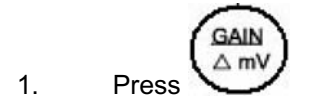

#### The sample Display for value of 150 mV is: 0150

#### 3.4.2 Initiate Auto Calibration

The analyzer is calibrated automatically usually every two days, depending on the chemistry. **Auto calibration** performs both baseline and full-scale calibration. **Baseline calibration** measures a solution with 10% concentration of the species of interest. **Full-scale calibration** measures a standard solution in the upper range of the parameter of interest.

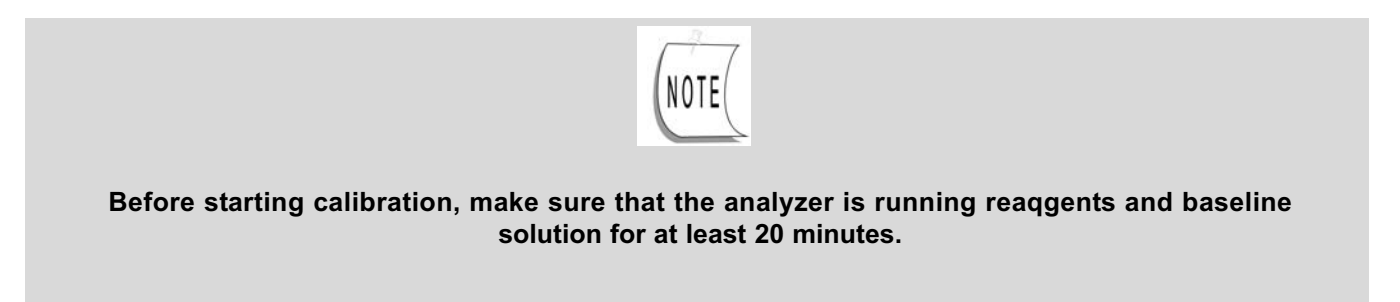

| i | ALITO |
|---|-------|
|   | CAL   |
|   | CAL   |

To initiate auto calibration, press \_\_\_\_\_\_ on the keypad panel – the **CALIBRATION LED** will light. When multistream systems are being calibrated, only **Stream 1 LED** is lit.

Baseline calibration will run first for approximately 15 minutes. Full-scale calibration follows, lasting approximately 15 minutes (the actual time for calibration depends on the chemistry). When full-scale calibration is finished, **CALIBRATION LED** goes out and the value is displayed on the **LCD**. The "- - - -" display signifies that a delay is required before the next sample is displayed.

Sample analysis automatically begins after calibration. The time delay from the start of sample analysis to display of results is approximately 15 minutes. This allows sufficient time for the previous solution to wash through system, for sample and reagents to react, for analyzer to measure sample and display concentration value.

When the **CALIBRATION LED** and the "-000-" display in a single-stream system go out, the displayed value on the keypad panel is the actual stream value.

For a multi-stream system, after auto calibration, **Sample Stream status LED's** will light to show sample stream valve currently selected and sample stream concentration currently displayed. For example, for the first stream sample, **VALVE SELECTED LED** is lit for that stream; dashes display on the keypad panel. When analyzer finishes sampling one stream and moves on to the next, the display shows the previous sample stream concentration value, and its **VALVE DISPLAYED LED** lights up. **VALVE SELECTED LED** will be lit for next valve in sequence.

Note: If for any reason a calibration is not wanted and needs to be aborted, press:

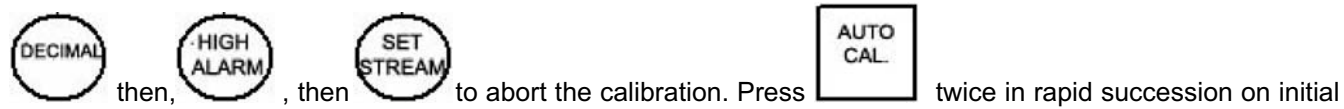

start-up for priming of sample & reagents

#### 3.5 Process a Grab Sample

The analyzer allows you to rapidly analyze a grab sample.

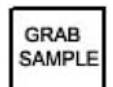

Press \_\_\_\_\_ on the keypad panel, to introduce a grab sample into the analyzer from the holder on the overflow sample panel.

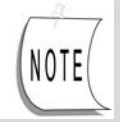

If visible, suspended solids are present in the sample, filter it to 8 microns or less.

#### CFA3000 MANUAL

Place the clear grab sample inlet tube into a beaker containing the grab sample.

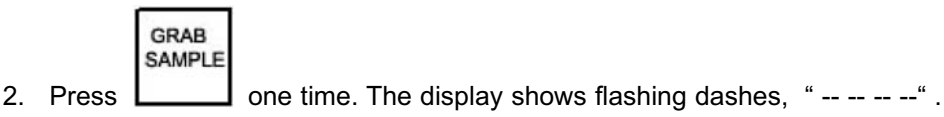

The system analyzes the grab sample and after 15 minutes, displays the results when complete (The results

are "flashed" on the display).

#### Grab Sample Display: 10.0 (flashing for three minutes)

After the display of the grab sample's value, a multi-stream analyzer begins processing the next stream in sequence.

GRAB

3. To display measurement for previous grab sample, press **SAMPLE** twice.

ENTER 4.

Press U button to return to normal operation.

## 3.6 Manually Sample a Particular Stream.

Use this procedure to manually switch between sample streams in a multi-stream system. This operation can be performed at any time, except during calibration.

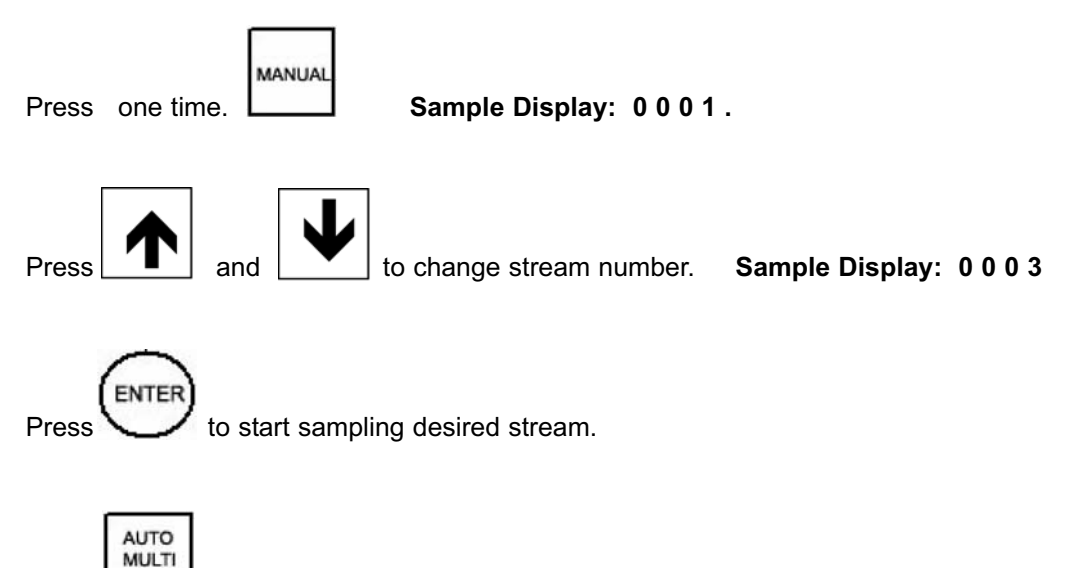

Press

to return to multi-stream automatic analysis.

## 3.7 Shutdown

To shut down the CFA-3000 for only a few days, press main Power button in back of upper cabinet to OFF position. Leave reagent straws in reagent containers.

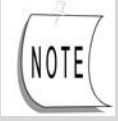

# Some chemistries may require specific wash solutions. Check Appendix A, "Chemistries," for details.

To shut down the analyzer for more than a day, perform the following procedure

1. Remove straws from reagent containers and place them into a beaker of DI water.

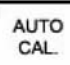

- 2. Press twice within a two-second interval to activate priming. This allows wash solution or DI water to be injected rapidly through system.
- 3. After priming finishes (after 15 minutes or when "auto cal" starts), press the main Power button in back of upper cabinet to OFF position.

## 3.8 Quick Start

If the analyzer has been shut down during normal operations, turn power on and

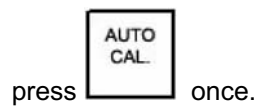

If the CFA-3000 has been turned off for an extended shutdown:

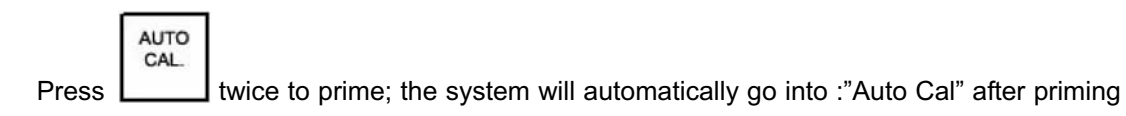

## SECTION 4 MAINTAINING THE ANALYZER

Your CFA-3000 Series analyzer is a precision instrument which, if maintained properly, should provide years of accurate and reliable service.

## 4.1 Analyzer Equipment.

Even though the analyzer normally runs automatically, perform the following activities, quarterly:

- 1. Start Auto Calibration after reagent replenishment (see Section, "Perform Auto Calibration").
- 2. Check mV value

## SECTION 5 TROUBLESHOOTING PROCEDURES

This chapter is divided into two sections:

- Troubleshooting Chart: -a list of symptoms, probable causes, and remedies.
- Test Functions:- test functions for diagnostic information.

## 5.1 Troubleshooting Chart

Symptoms observed during operation are generally enough to identify a faulty component.Such symptoms, together with probable causes and remedies are listed in the following troubleshooting chart.

| Problem                                          | Probable Cause                                      | Remedy                                                            |
|--------------------------------------------------|-----------------------------------------------------|-------------------------------------------------------------------|
| No power                                         | Power switch<br>OFF                                 | Press power<br>switch ON                                          |
|                                                  | Power switch<br>failed                              | Call Rosemount<br>Analytical                                      |
| Pump is inoperative                              | Valve pump<br>switch OFF                            | Press switch ON                                                   |
|                                                  | Blown fuse                                          | Replace fuse                                                      |
|                                                  | Leak detector<br>activated                          | Find and fix<br>leaking; check<br>pump's electrical<br>connection |
|                                                  | Bad electrical connection                           | Check pump's<br>plugs to CPU &<br>connector                       |
|                                                  | Still inoperative                                   | Call Rosemount<br>Analytical                                      |
| Keypad lights or<br>display fails to<br>light up | Circuit boards<br>are not seated<br>properly        | Remove and<br>reinstall circuit<br>boards                         |
| or buttons fail to operate                       | Display or<br>associated<br>power circuit<br>faulty | Call Rosemount<br>Analytical                                      |

#### Table 5-1: Troubleshooting Chart

| Problem                                                                           | Probable Cause                                      | Remedy                       |
|-----------------------------------------------------------------------------------|-----------------------------------------------------|------------------------------|
| Keypad lights or<br>display fails to<br>light up<br>or buttons fail to<br>operate | Display or<br>associated<br>power circuit<br>faulty | Call Rosemount<br>Analytical |
|                                                                                   | Connector faulty<br>or not properly<br>inserted     | Check<br>connection          |

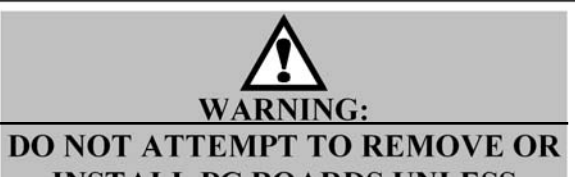

INSTALL PC BOARDS UNLESS SYSTEM POWER IS TURNED OFF!

| Problem                                                     | Probable Cause                                                           | Remedy                                                                                    |
|-------------------------------------------------------------|--------------------------------------------------------------------------|-------------------------------------------------------------------------------------------|
| Alarms not<br>activated                                     | Incorrect<br>settings                                                    | Readjust<br>settings, making<br>sure that low<br>alarm is set<br>lower than<br>high alarm |
|                                                             | Insufficient time<br>for alarm to<br>respond                             | Alarm condition<br>must exist for<br>minimum of 60<br>seconds before<br>alarm activates   |
| Signal not<br>repetitive<br>(same sample<br>not repetitive) | Small leak or<br>clogging in<br>fluidics                                 | Check all tubing<br>lines and<br>connections                                              |
|                                                             | Clogged tubing                                                           | Replace tubing                                                                            |
| No signal, or<br>signal "off-scale"<br>high                 | Connector or<br>wires loose                                              | Check circuit<br>boards for<br>proper seating                                             |
|                                                             | Faulty circuit<br>board<br>Incorrect mV<br>value                         | Replace power<br>supply circuit<br>board                                                  |
| Loss of mV<br>Sensitivity<br>LED ISE on                     | Reagents,<br>standards old,<br>contaminated or<br>improperly<br>prepared | Change<br>reagents                                                                        |
|                                                             | Reagent straws<br>in wrong<br>reagent or<br>standard                     | Check<br>placement of<br>straws                                                           |

| Problem                        | Probable Cause                                    | Remedy                                                                                                    |
|--------------------------------|---------------------------------------------------|----------------------------------------------------------------------------------------------------|
|                                | Loss of sample<br>flow                            | Replace sample<br>filter on overflow<br>panel                                                                            |
| Decreased<br>pumping volume    | Tubes pinched<br>shut or clogged<br>from deposits | Remove<br>condition<br>causing<br>"pinched" lines;<br>replace sample<br>filter at overflow<br>panel                      |
| Leak detector<br>LED lights up | Leak in fluidics                                  | Repair leak and<br>dry leak detector<br>contacts; turn<br>main power<br><b>OFF</b> for<br>20 seconds                     |
|                                | High humidity                                     | Adjust screw on<br>leak detector<br>potentiometer<br>on analog<br>board; turn<br>clockwise to<br>decrease<br>sensitivity |
|                                | Connector faulty<br>or not properly<br>insertede  | Check<br>connection to<br>analog board;<br>replace analog<br>board.                                                      |

## 5.2 Test Functions

## Table 5-2: Test Functions

| Problem                | Probable Cause                                                                                                    | Remedy |
|------------------------|----------------------------------------------------------------------------------------------------|--------|
| Front panel<br>display | Test LED's and<br>LCD on keypad:<br>a. Press Power<br>button and reset<br>button on the<br>CPU board (yel-<br>low ejector)<br>b. Release<br>power, then<br>Reset button.<br>Press power | Press: |

#### CFA3000 MANUAL

#### SECTION 5 TROUBLESHOOTING PROCEDURES

|                        | button.                                                              |        |
|------------------------|----------------------------------------------------------------------|--------|
| Check                  |                                                                      | Exit   |
|                        | Test Procedure                                                       |        |
| Front panel<br>display | c. Press the<br>following keys in<br>sequence: (key<br>#'s 15, 5, 6) | Press: |

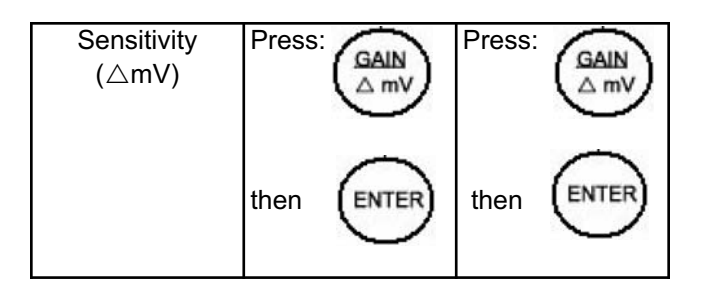
### SECTION 6 REPAIR PROCEDURES

The lon-selective electrode analyzers are designed with modular components for quick and easy replacement. The following sections contain instructions to remove parts and replace them. For more complex repairs, or diagnostic assistance, contact Rosemount Analytical at:

- Telephone: (800) 854-8257, (949) 757-8500
- Fax: (949) 474-7250
- Email: www.raihome.com

#### 6.1 Replace Valve Pump Assembly

Use the following procedure to replace pump assembly:

- 1. Turn off power to analyzer.
- 2. Pull back of pump assembly towards you to a 45-degree angle (see Figure 6-1).
- 3. Unplug the two connectors from the back of the cabinet. (9-position connector for pump).
- 4. Disconnect pump assembly's "D" connector from right side of pump.
- 5. Remove all liquid tubes from pump.
- 6. Disconnect waste tube from bottom of reaction cell (right side of valve pump).
- 7. Slide assembly to the left to disengage from pins, and remove pump assembly.
- 8. To install a new pump assembly, refer to Section, "Install Valve Pump Assembly".

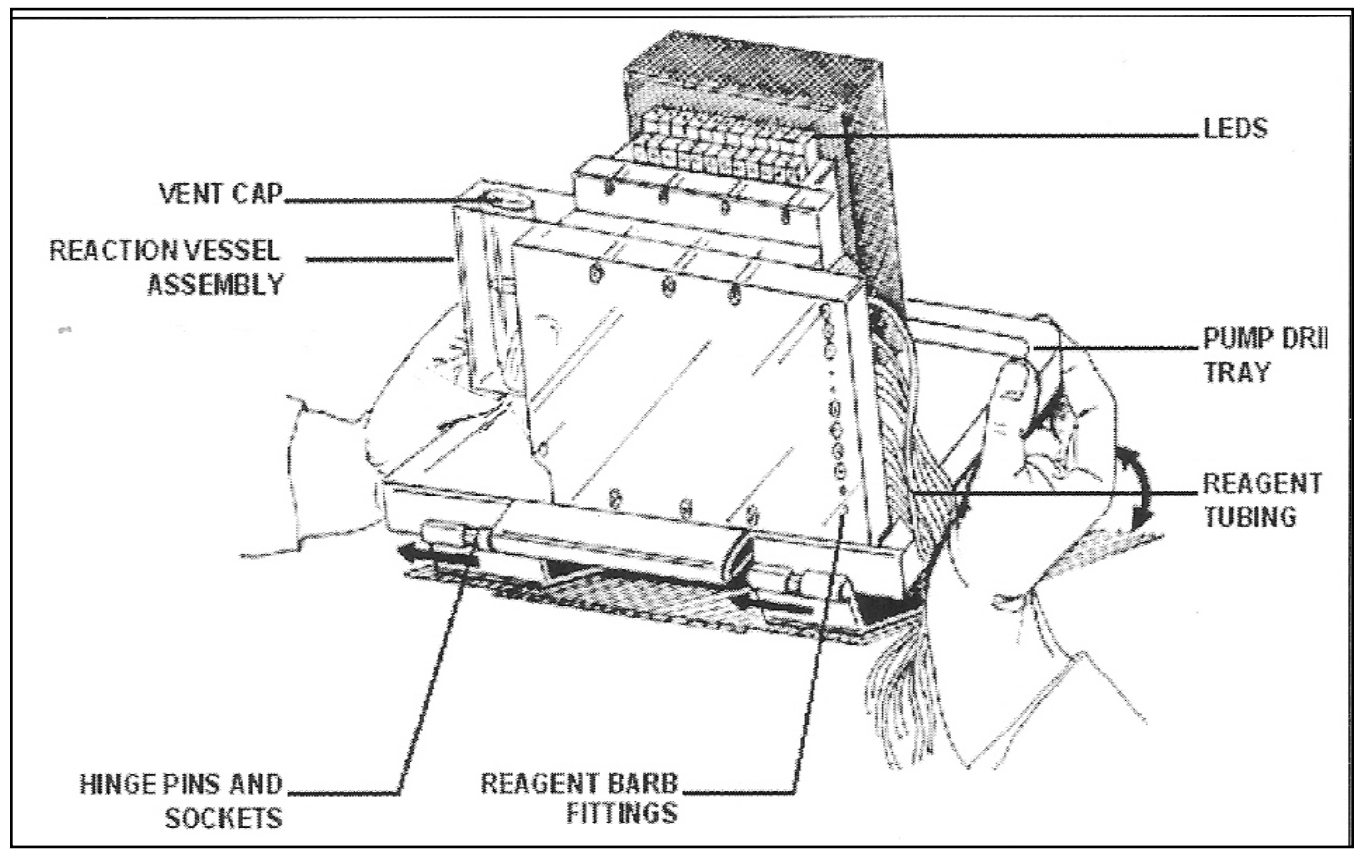

Figure 6-1. Remove Valve Pump Assembly

### 6.2 Replace Circuit Boards

Use the following procedure to replace circuit boards:

- 1. Turn off power.
- 2. Open latch from right side of keypad panel; and open door.
- 3. Disconnect all cables and plugs from board to be replaced.
- 4. Unlatch colored clip from board to be replaced (refer to Figure 6-2).
- 5. Pull circuit board straight out.
- 6. Reverse steps to replace board and reconnect cables. Press firmly to ensure that boards are properly seated.
- 7. Turn power on.
- 8. Perform Automatic Calibration (refer to Section, "Initiate Auto Calibration"). Please NOTE: Valve-pump connector is on CPU board

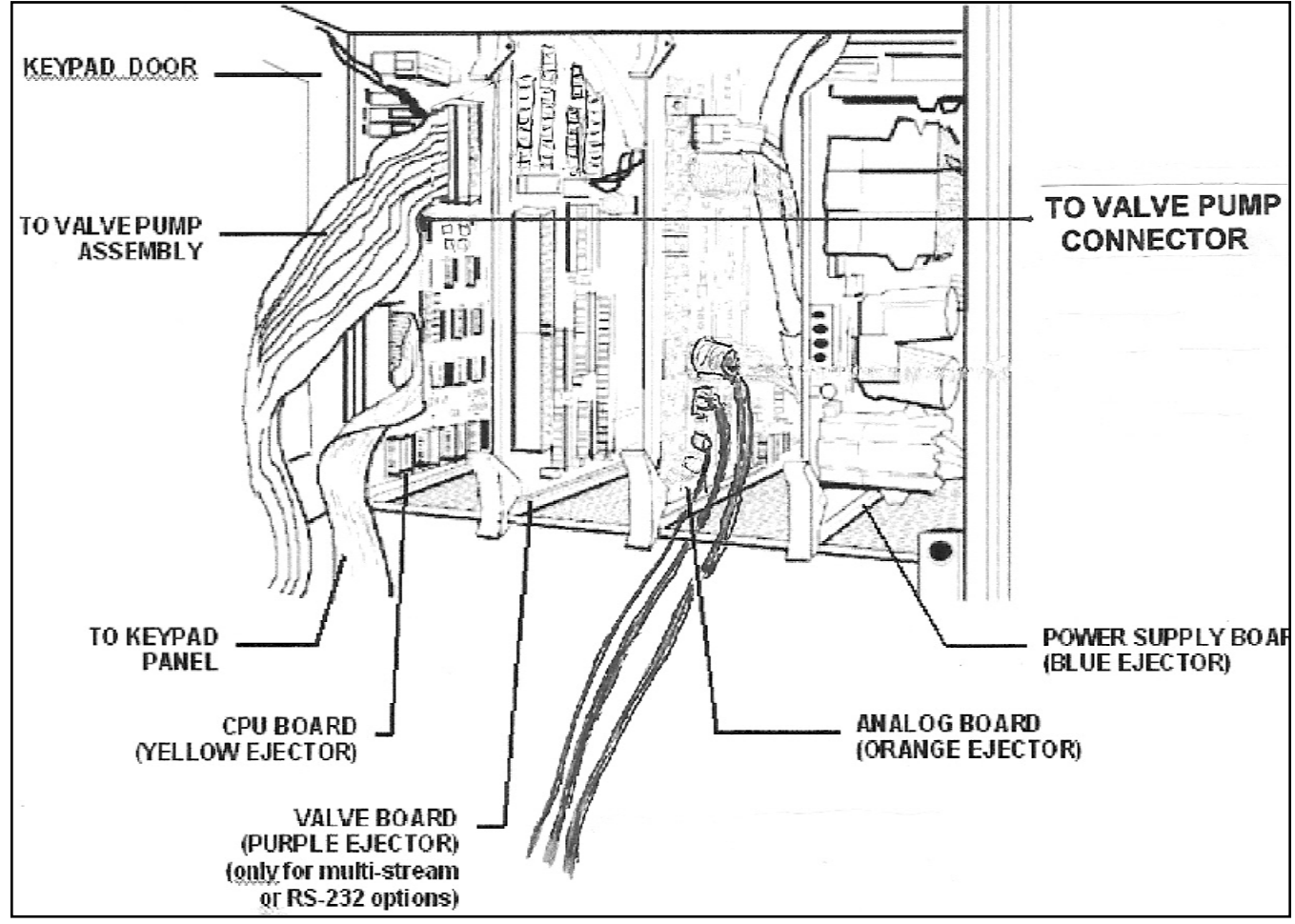

Figure 6-2. Card Cage

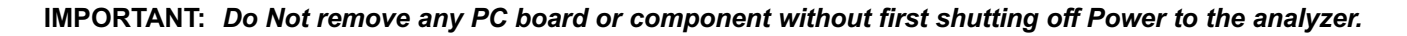

#### 6.3 Replace Fuses

Use the following procedure to replace fuses (all fuses are 1A):

- 1. Turn off power.
- 2. From inside upper left corner near pump switch, press down on fuse cap and turn counter-clock wise to remove.
- 3. Pull fuse and cap straight out.
- 4. Replace fuse in cap (make sure the new fuse is the same type and rating as the one you are replacing).
- 5. Press fuse cap in place and turn clockwise.
- 6. Turn power on.

### 6.4 ISE Reaction Cell Assembly, Electrodes

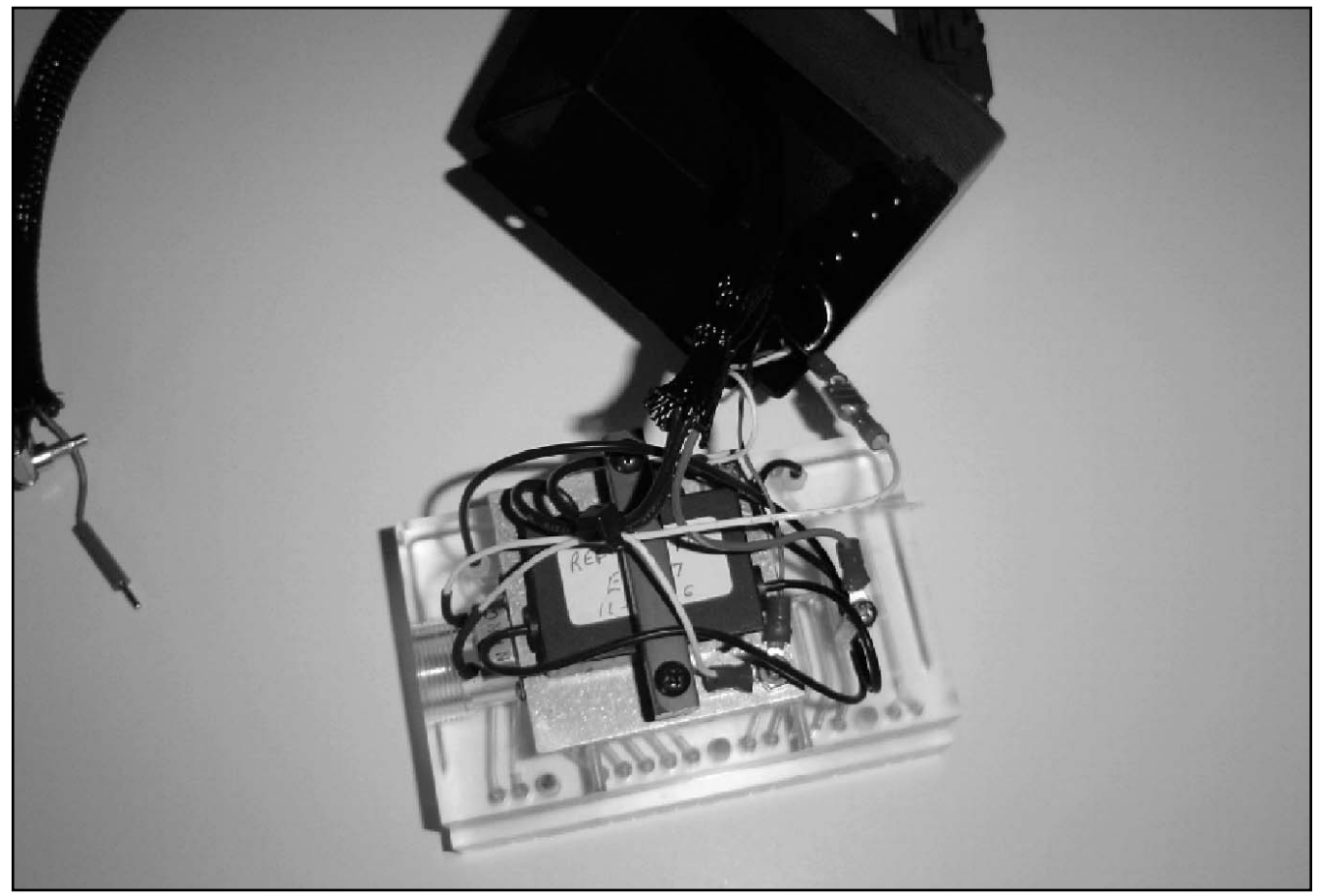

Figure 6-3. ISE Reaction Cell Assembly, Electrodes

**6.4.1** The sodium electrode used in the CFA-3011 sodium analyzer is a proprietary "solid state" electrode which is joined with a reference electrode in a sealed cartridge. The buffered sample stream flows into the reaction cell—through the ground stud to the sodium electrode, then into the reference electrode, out through the ground stud and then to waste. The sample concentration is measured in the sodium electrode, compared to the reference value and the sodium concentration is determined.

(heating bath)

### SECTION 7 INSTRUMENT DESCRIPTION

#### 7.1 Analyzer Front View (Refer to Fig. 7-1).

| Table 7-1.1: Main Cabinet Parts  |                                                                                                    |  |  |
|----------------------------------|----------------------------------------------------------------------------------------------------|--|--|
| Part                             | Function                                                                                                    |  |  |
| Main Cabinet                     | Splash-proof enclosure<br>protects analyzer                                                                                                    |  |  |
| Reagent Cabinet                  | Splash-proof enclosure<br>protects reagents and<br>solenoid valves                                                                                    |  |  |
| Door Hinges                      | Pin hinges mount doors<br>on main and reagent<br>cabinets                                                                                             |  |  |
| Door Latch                       | Secures cabinet door                                                                                                    |  |  |
| Keypad Panel and Driver<br>Board | External side contains<br>touch buttons for<br>controlling analyzer,<br>digital display, and status<br>panels. Internal side<br>contains driver board |  |  |
| HB Lamp                          | Indicates when propor-<br>tional controller is heating<br>the heat bath                                                                               |  |  |
| HB T 1 A                         | 1 A fuse for heating bath                                                                                                    |  |  |
| LAMP PS T 1.0 A                  | 1 A fuse for power supply to ise lamp                                                                                                    |  |  |
| PUMP T 1.0 A                     | 1 A fuse for pump                                                                                                    |  |  |
| XFMR T 1.0 A                     | 1 A fuse for transformer                                                                                                    |  |  |
| Pump On/Off                      | Lighted switch controls power to pump                                                                                                    |  |  |
| On/Off                           | Main power switch                                                                                                    |  |  |
| Colorimeter                      | Detector                                                                                                    |  |  |
| Waste Drain Pan                  | Drain pan directs waste solutions to waste tube                                                                                                    |  |  |
| Pump Connector                   | 9-position connector<br>connects pump to main<br>cabinet electronics                                                                                  |  |  |
| Heating Bath Connector           | 6-position connector<br>connects to heating bath<br>assembly                                                                                          |  |  |
| Valve Pump Assembly              | Includes pump, PC<br>board, labeled tubes, and<br>reaction vessel assembly<br>(chemistry module with<br>integrated                                    |  |  |

7.1.1 Main Cabinet

| Part                    | Function                                                                                     |
|-------------------------|----------------------------------------------------------------------------------------------|
| Chemistry Module Tubing | Carries sample and<br>reagent to valve pump<br>assembly                                      |
| Quick-disconnects       | Connects reagents,<br>samples, and standards<br>to valve pump assembly                       |
| Waste Tube              | Carries waste solutions to drain                                                             |
| Leak Detector           | Senses leakage of<br>solutions in main cabinet,<br>shuts pump off, and<br>activates leak LED |

#### 7.1.2 Reagent Cabinet

| Table | 7-2. | Reagent | <b>Cabinet Parts</b> |
|-------|------|---------|----------------------|
|-------|------|---------|----------------------|

| Part                                                      | Function                                                                                        |
|-----------------------------------------------------------|-------------------------------------------------------------------------------------------------|
| Multi-Stream Valve Panel<br>(Multi-Stream option<br>only) | Allows sequential<br>analysis of up to six<br>sample streams                                    |
| Multi-Stream Connector<br>(Multi-Stream option<br>only)   | Positive fit connector<br>connects Multi-stream<br>valve panel to main cabi-<br>net electronics |
| Bulkhead Fitting                                          | Fitting that directs<br>individual sample stream<br>to sample valve                             |
| Overflow Sample<br>Assembly                               | Supplies continuous<br>sample streams for<br>analyzer                                           |

CFA3000 MANUAL

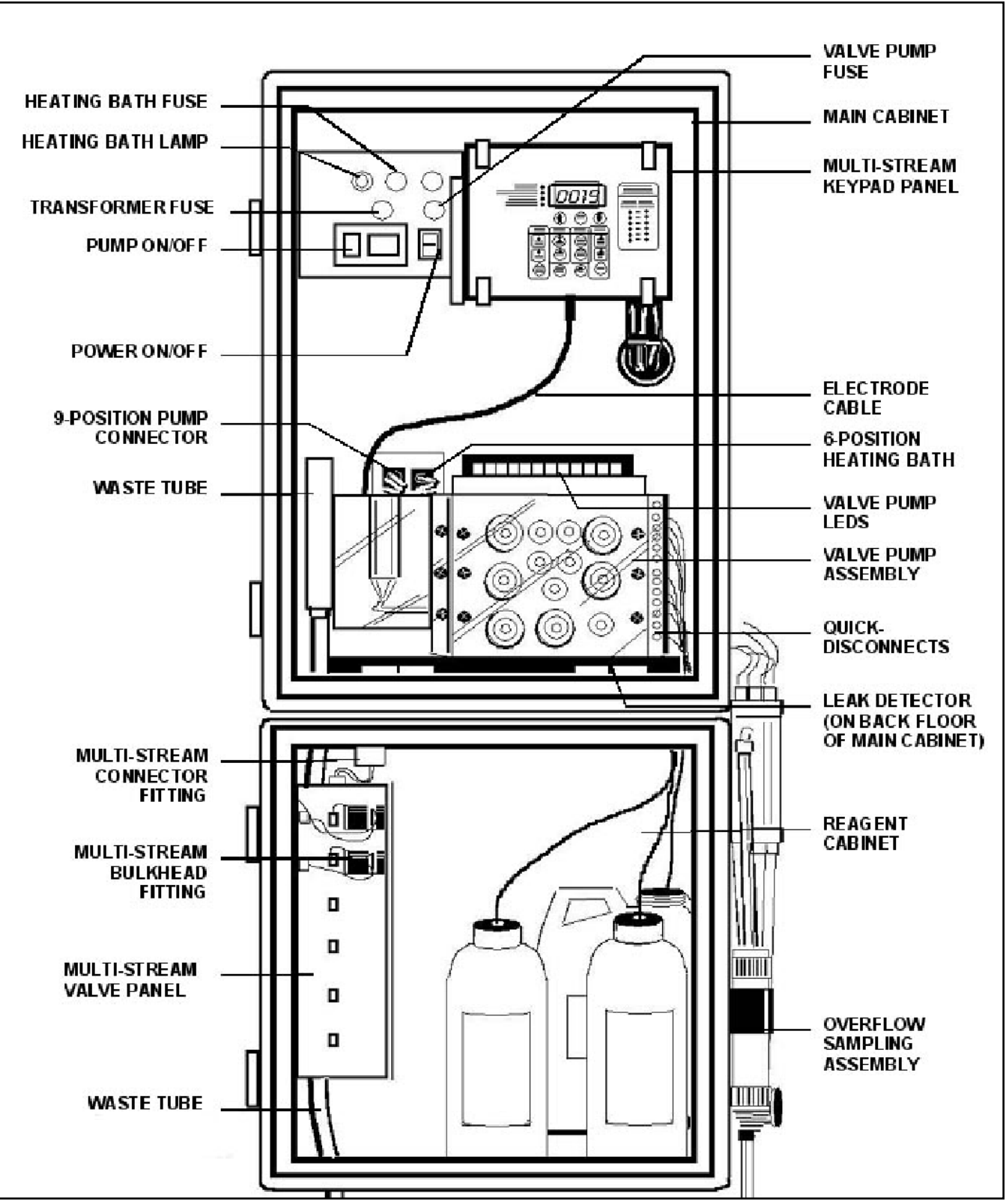

#### Note: For multi-stream monitor, Overflow Sampling assembly mounts on left side, facing the analyzer

Figure 7-1. Analyzer Front View

### 7.2 Keypad Panel

The keypad panel has a four-digit liquid crystal display with an adjustable decimal point. The panel also has indicator *LED's* and pressure-sensitive buttons.

| Button/LED                 | Function                                                                                                    |  |
|----------------------------|----------------------------------------------------------------------------------------------------|--|
| For Both Single and Multi- | stream Options                                                                                                    |  |
| LEAK LED                   | When lit, indicates leak in main cabinet                                                                                               |  |
| CALIBRATION LED            | When lit, indicates calibration in progress                                                                                            |  |
| ISE/LAMP LED               | Will light when millivolt<br>level is below default<br>levels.e                                                                        |  |
| REAGENTS LED               | When lit, indicates<br>reagents need to be<br>replaced                                                                                 |  |
| UP or DOWN<br>Arrow        | Increases or decreases<br>displayed value                                                                                              |  |
| ENTER                      | Sets value or exits function                                                                                                    |  |
| HIGH                       | Sets high alarm limit                                                                                                    |  |
| ALARM                      | Sets low alarm limit                                                                                                    |  |
| REAGENT                    | Two functions:<br>Sets 90 day clock for<br>reagent usage<br>Displays number of<br>days remaining until next<br>replacement of reagents |  |
| SCALE<br>4mA               | Sets scale to adjust out-<br>put to 4 mA and 0 Vdc<br>on recording device                                                              |  |
| SCALE<br>20mA              | Sets scale to adjust out-<br>put to 20 mA and 5 Vdc<br>on recording device                                                             |  |

| Table | 7-3 | Buttons/LED | Functions |
|-------|-----|-------------|-----------|
|-------|-----|-------------|-----------|

| Button/LED              | Function                                                                                                    |
|-------------------------|----------------------------------------------------------------------------------------------------|
|                         |                                                                                                    |
|                         | Displays Systems $\triangle$ mV                                                                                                    |
| GRAB<br>SAMPLE          | Initiates processing from grab sample                                                                                                    |
| AUTO<br>CAL.            | Initiates automatic calibration of analyzer                                                                                                    |
| DECIMAL                 | Used for setting alarm values.                                                                                                    |
| For Multi-stream option | only                                                                                                    |
| Sample Streams<br>LED's | VALVE SELECTED<br>shows which valve<br>(stream) is being<br>analyzed, and VALVE<br>DISPLAYED shows<br>which valve is associated<br>with completed and<br>displayed value |
| AUTO<br>MULTI           | Initiates automatic<br>multi-stream analysis                                                                                                    |
| MANUAL                  | Initiates single stream<br>analysis                                                                                                    |
| STREAM                  | Enters function to identify<br>parameters for each<br>stream (such as number<br>of cycles and high and<br>low alarms)                                                    |
| DECIMAL                 | (Not used)                                                                                                    |

### 7.3 Card Cage

The card cage is located directly behind the keypad panel. To access the card cage, lift latches from right side of keypad panel and open hinged door. (Refer to Figure 7-2.)

### 7.3.1 Card Cage and Door

Table 7-4: Card Cage Parts

| Part                                                                                                    | Function                                                                                                    |
|----------------------------------------------------------------------------------------------------|----------------------------------------------------------------------------------------------------|
| Keypad Panel Door                                                                                                    | Opens to access card<br>cage                                                                                                    |
| Display Board                                                                                                    | Circuit board contains<br>electronics for keypad<br>and LCD display                                                                     |
| CPU Board<br>180-B028-01                                                                                             | Central processing circuit<br>board processes the<br>signal fed to the digital<br>display and any external<br>devices. (Yellow ejector) |
| Valve Board<br>180-B016-01<br>(only supplied for<br>multi-stream option or for<br>RS-232 output on single<br>stream) | Circuit board controls<br>multi-stream accessory.<br>Jumper should be<br>installed on back of valve<br>board. (Purple ejector)          |
| Analog Board<br>180-B025-02<br>For multi-stream<br>configurations:<br>180-B025-01*                                   | Circuit board converts<br>signals from analog to<br>digital and processes<br>signals from "fault" detec-<br>tors (Orange ejector)       |
| Power Supply Board<br>180-B012-03                                                                                    | Supplies voltage to<br>electrical circuitry<br>(Blue ejector)                                                                           |

### 7.3.2 CPU Board

Table 7-5: CPU Board Components

| Component                        | Function                            |
|----------------------------------|-------------------------------------|
| 0Vdc - 5Vdc Connector            | To recording device.                |
| 4mA –20mA Connector              | To recording device.                |
| Computer Memory Reset            | Clears microprocessor<br>memory     |
| Computer Memory Reset            | Clears microprocessor memory        |
| Valve Pump Connector             | Connector for cable from valve pump |
| Display Board Cable<br>Connector | Connector for display board cable   |

#### 7.3.3 Analog Board

Table 7-6: Analog Board Components

| Component                                                   | Function                                                                                                    |
|-------------------------------------------------------------|----------------------------------------------------------------------------------------------------|
| Potentiometer                                               | Adjusts sensitivity of leak<br>detector – clockwise for<br>less sensitivity;<br>counter-clockwise for<br>greater sensitivity |
| Analog Board DIP Switch                                     | Contains 8 rocker switches<br>for setting various<br>functional processes<br>(see Figure 7-3)                                |
| Signal Input Connector                                      | For process signals                                                                                                    |
| On 180-B025-01: 20<br>multi-stream output<br>potentiometers | For each stream 2 – 6,<br>potentiometers for 4 mA,<br>20 mA, 0 V, 5 V<br>(multi-stream only)                                 |

#### 7.3.4 Valve Board

Table 7-7: Valve Board Components

| Component                       | Function                                               |
|---------------------------------|--------------------------------------------------------|
| Multi-stream Panel<br>Connector | Connector for cable<br>connector from display<br>board |

### 7.3.5 Power Supply Board

| Table 7-8 Power S | Supply | Board |
|-------------------|--------|-------|
|-------------------|--------|-------|

| Part                    | Function         |
|-------------------------|------------------|
| 18-pin Female Connector | For relays       |
| 6-pin Male Connector    | Operating power  |
| 6-pin Female Connector  | Valve Pump Power |

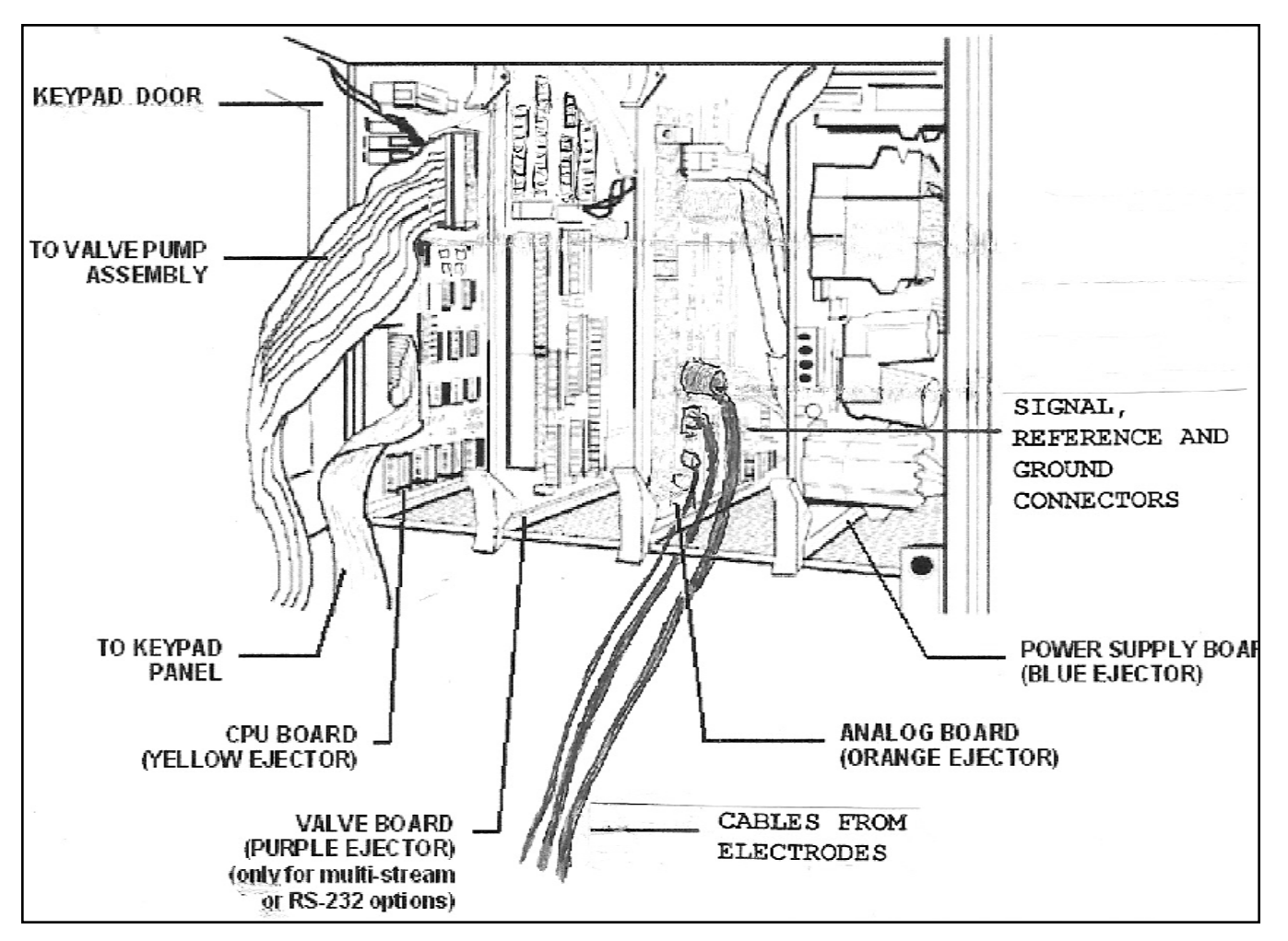

#### PLEASE NOTE: VALVE-PUMP CONNECTOR IS ON CPU BOARD

FIGURE 7-2. CARD CAGE AND BOARDS

**IMPORTANT:** DO NOT remove any PC board or component without first shutting off Power to the analyzer.

### 7.3.6. Analog Board DIP Switches

The following list describes the conditions for each switch to be in the ON or OFF position:

| Switch No. | Position | Condition                                                 | Remarks                                                                                                    |
|------------|----------|-----------------------------------------------------------|----------------------------------------------------------------------------------------------------|
| 1          | ON       | When using Analog Board, Part<br># 180-B026-02            | Analog Board has no adjustment<br>ports for individual output device<br>and/or 0-5 Vdc, 4-20 mA outputs.               |
| 1          | OFF      | When using Analog Board, Part<br># 180-B026-01            | Analog Board has individual ports<br>for adjusting each output device<br>(up to 6) and/or 0-5 Vdc,<br>4-20 mA outputs. |
| 2          | ON       | Quick calibration on                                      |                                                                                                    |
| 2          | OFF      | Quick calibration off                                     |                                                                                                    |
| 3          | ON       |                                                           |                                                                                                    |
| 4          | ON       |                                                           | Non-functioning switch                                                                                                 |
| 5          | ON       |                                                           | Non-functioning switch                                                                                                 |
| 6          | ON       |                                                           | Non-functioning switch                                                                                                 |
| 7          | ON       | For stream ID and "brackets" before and after calibration | Allows markers to be recorded on strip charts and other recording devices.                                             |
| 7          | OFF      |                                                           | No markers will be recorded on strip charts and other recording devices.                                               |
| 8          | ON       | For 80 column printers                                    | Formats printer output                                                                                                 |
| 8          | OFF      | For 40 column printers                                    | Formats printer output                                                                                                 |

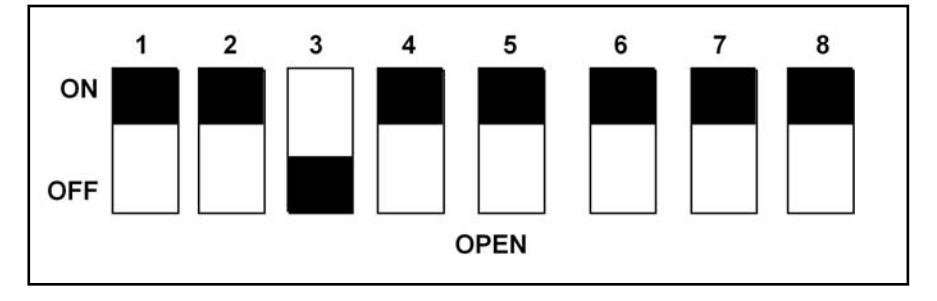

#### Figure 7-3. Analog Board DIP Switches

(with #3 set in OFF position for multi-stream analyzer) Colorimeter Assembly

#### 7.4 Rear of Main Cabinet

In the rear of the main cabinet are a number of electrical components and connectors. The following diagram is for reference, only.

#### Table 7-10: Back Cabinet Parts

| Component              | Function                                                                 |
|------------------------|--------------------------------------------------------------------------|
| Backplane Board        | Circuit boards plug into<br>front side                                   |
| Power Transformer      | Supplies ac voltage to electronics                                       |
| Heating Bath Connector | Interconnect to heating bath                                             |
| Pump Connector         | Interconnect to valve<br>pump                                            |
| 220Vdc Transformer     | Optional part for specific<br>electrical requirements<br>(208 V – 240 V) |

#### FIGURE 7-4. REAR OF MAIN CABINET

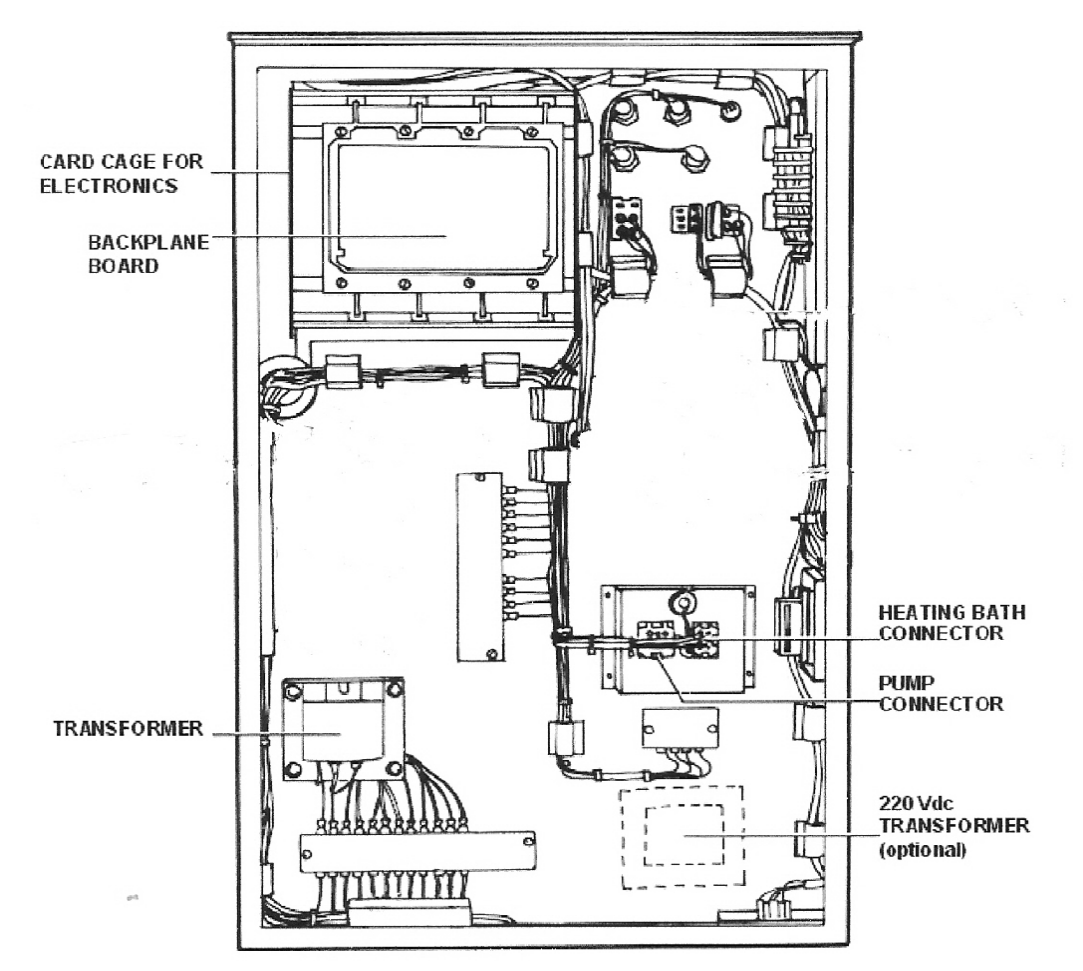

### 7.5 Valve Pump Assembly

The vacuum pump assembly includes the pump, PC board, and reaction cell.

#### Table 7 11: Valve Pump Parts

| Part                        | Function                                                                           |
|-----------------------------|------------------------------------------------------------------------------------|
| Pump Housing                | Contains and protects valve pump electronics                                       |
| Pump                        | Valve pump routes<br>sample and reagents<br>through the analyzer                   |
| Reagent Barb Fittings       | Male half of tubing<br>connector. Tubes are<br>connected to reagents<br>and sample |
| Reaction Vessel<br>Assembly | Contains reaction cell,<br>heating block                                           |
| 6-position Connector        | Electrical power to<br>heating bath                                                |
| 9-position Connector        | Electrical power to pump                                                           |
| LED                         | Green is OK; RED is<br>Low pressure                                                |

| Part                         | Function                                                              |
|------------------------------|-----------------------------------------------------------------------|
| Sample and Reagent<br>Tubing | Color-coded straws and<br>labeled tubes for<br>transport of solutions |
| "D" Connector                | Connects to small, 16-pin connector on CPU boards                     |
| Vent Line                    | Vents reaction cell to waste                                          |
| Pump Drip Tray               | Catches leaks and directs them to the leak detector                   |
| LEDS                         | Identify which injector is active.                                    |

\* Vacuum/Pressure *LED* is located on the upper right corner of the Valve-Pump as it is installed

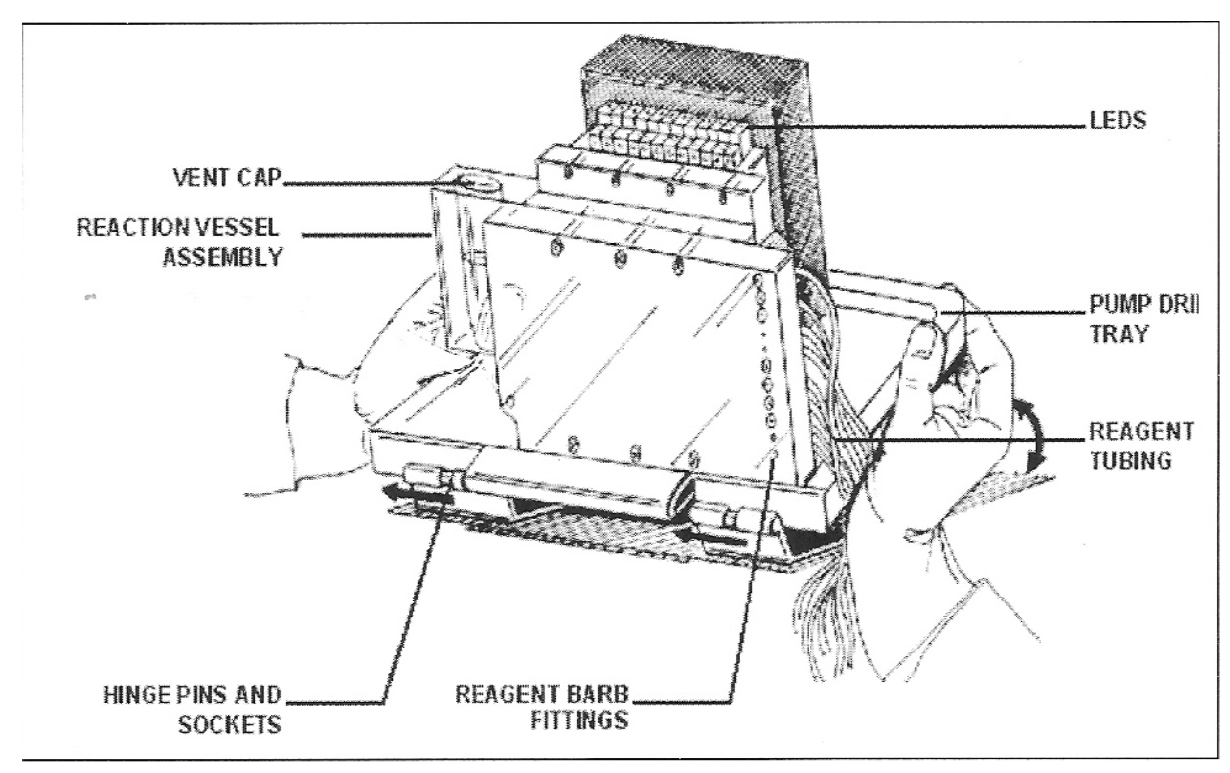

Figure 7-5. Valve Pump Assembly

#### 7.6 Interface Ports

The interface ports (labeled for recorder, printer, relay output, and RS-232) are located on the lower, left outside wall.

#### Table 7-12: Interface Ports

| Port         | Function                                                                                                    |
|--------------|----------------------------------------------------------------------------------------------------|
| RS-232-C     | For connection of<br>computer interface or<br>other accessories                                                         |
| Relay Output | Optional relay contact<br>(multi-stream analyzer<br>only)                                                               |
| Printer      | For connection of printer cable                                                                                         |
| Recorder     | For connection of<br>external recorder; for<br>multi-output, 4-20 mA<br>and 0-5 Vdc outputs for<br>streams 2 through 6. |

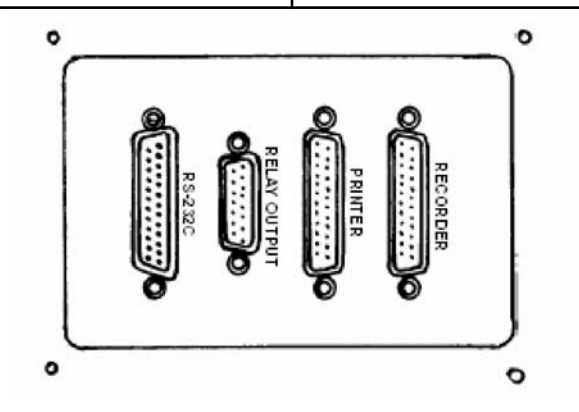

Figure 7-6. Interface Ports

#### 7.7 Relay Output Option

This port (see Figure 7-7) is a collection of contact closures that can be used to identify either the stream being displayed or the alarm that is activated (multi-stream systems only). these are not "powered" contacts.

#### **Relay Contact Ratings:**

| 100 | Vdc   | max voltage       |
|-----|-------|-------------------|
| 10  | Vdc   | max DC current    |
| 1.0 | A     | max carry current |
| 0.5 | A max | switched current  |

## Table 7-13: Relay Output OptionPin Assignments

| Pin No.   | Description                 |
|-----------|-----------------------------|
| 1 NO 9 C  | Stream #1 Alarm or ID       |
| 2 NO 10 C | Stream #2 Alarm or ID       |
| 3 NO 11 C | Stream #3 Alarm or ID       |
| 4 NO 12 C | Stream #4 Alarm or (#1*) ID |
| 5 NO 13 C | Stream #5 Alarm or (#2*) ID |
| 6 NO 14 C | Stream #6 Alarm or (#3*) ID |

If there are 3 streams or less, both stream ID and alarms may be optionally configured.

#### 7.8 Multi-Output Board

The output for Stream #1 is obtained from the Input/Output Panel (see Figure 2-5). The additional five outputs are obtained from the lower left-hand side of the analyzer. Table 7-14 gives the pin assignments on the "D" connector for a multi-stream system:

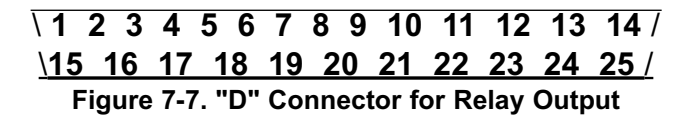

#### Table 7-14: Multi-output Pin Assignments on "D" Connector

| 2 | 15 | 2  | 14 | 1 |
|---|----|----|----|---|
| 3 | 17 | 4  | 16 | 3 |
| 4 | 19 | 6  | 18 | 5 |
| 5 | 21 | 8  | 20 | 7 |
| 6 | 23 | 10 | 22 | 9 |

# 7.9: Overflow Sampling Assemblies

| Part                    | Function                                                                                                    |
|-------------------------|----------------------------------------------------------------------------------------------------|
| Intake/Regulating Valve | Regulates flow of<br>sample into overflow<br>sampler assembly                                                                                                    |
| Overflow Tube           | Assures adequate supply<br>of sample and<br>reproducible results by<br>eliminating positive<br>pressure from sample<br>stream.                                                                  |
| Sample Intake Tubing    | Tubing which carries<br>sample from overflow<br>tube to analyzer (one to<br>six stream configurations)<br>NOTE: Sample intake<br>tube should be no more<br>than 1 to 1-1/2" into the<br>sample. |
| Air Vent                | Allows air to escape<br>overflow tube as it fills<br>with sample.                                                                                                    |

| Part                     | Function                                                                                                    |
|--------------------------|----------------------------------------------------------------------------------------------------|
| Overflow Waste Vent      | Allows excess sample to escape.                                                                                                    |
| Waste Pipe               | Carries waste to drain.                                                                                                    |
| Overflow Tubing          | All overflow tubes feed into common waste pipe.                                                                                                    |
| Filters<br>(180-1341-08) | Replaceable filters are<br>mounted down stream<br>from each intake<br>regulating valve.                                                                                              |
| Sample Inlet Tubing      | 1/8" x 1/4" tubing<br>(provided by customer).                                                                                                    |
| Common Panel             | Mounts multi-stream<br>Overflow Sampler<br>Assembly to left side of<br>analyzer (facing front<br>panel).<br>Panel with dimensions<br>22-1/4" x 9" will support<br>up to six streams. |

#### Figure 7-8. Single-Stream Overflow Sampling Assembly

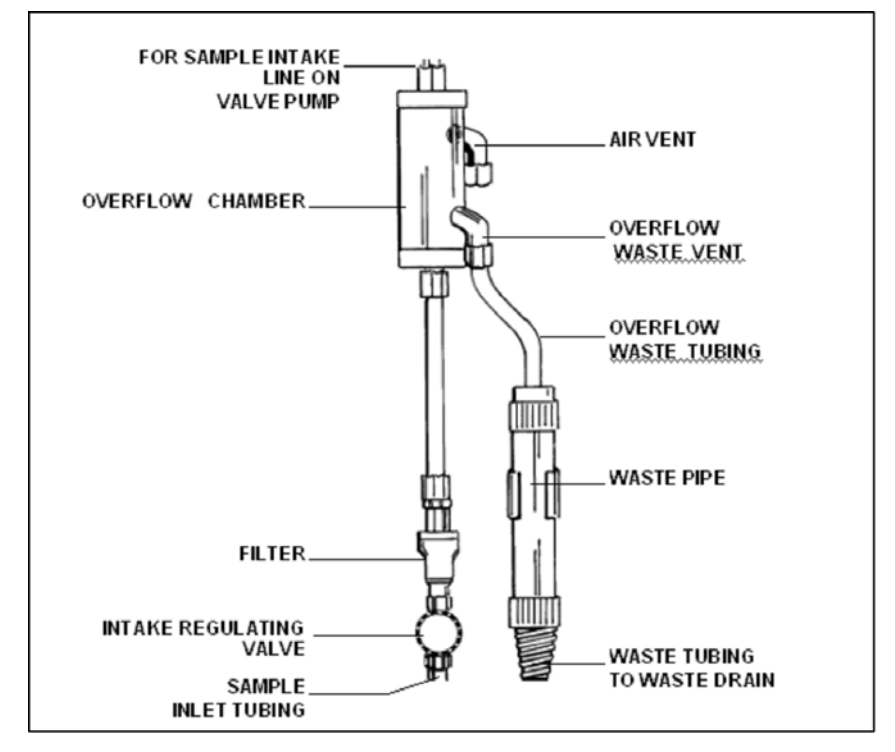

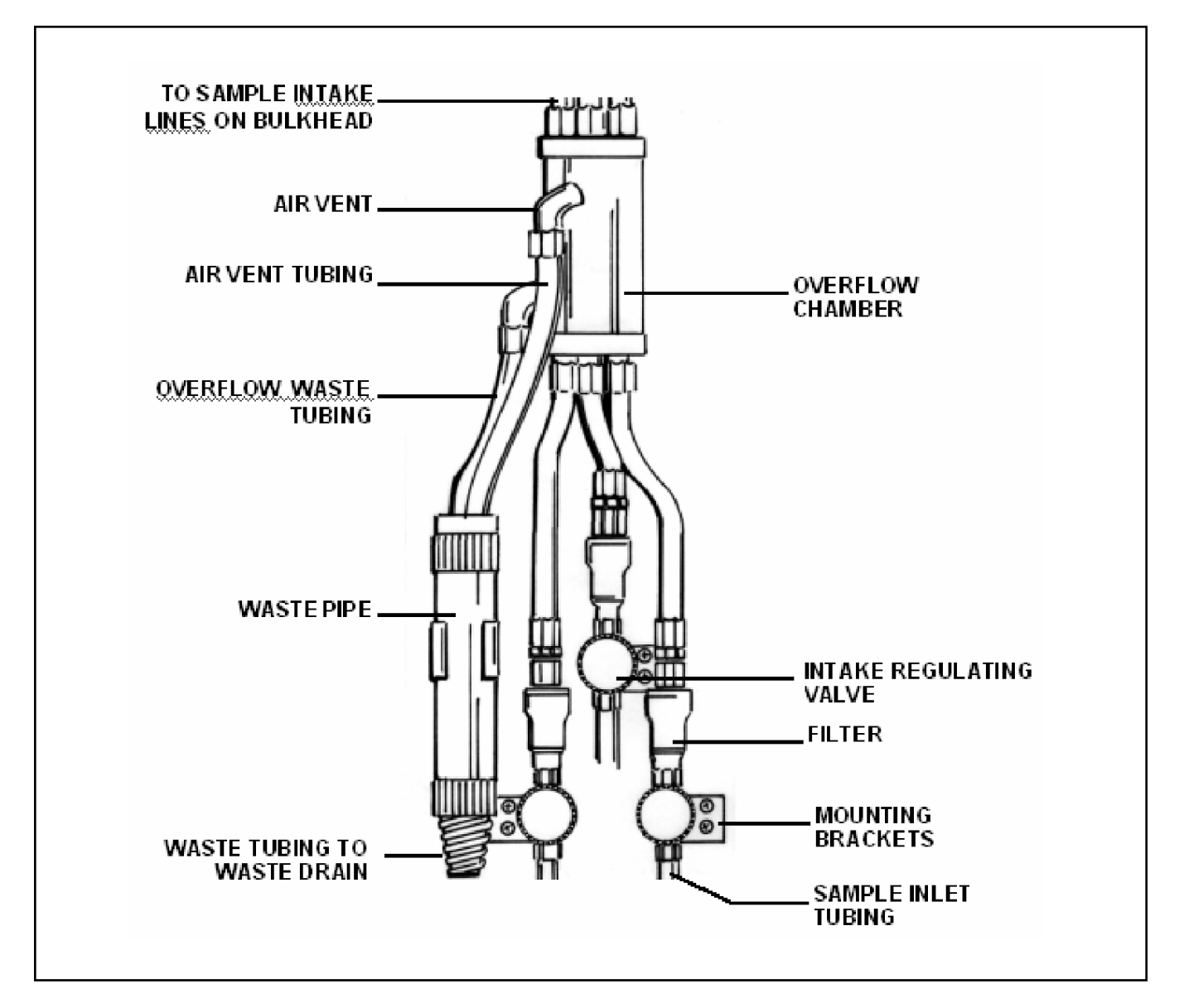

Figure 7-9. Multi-stream Overflow Sampling Assembly (three-stream option)

### SECTION 8 ADDITIONAL FEATURES

#### 8.1 Chart Recorders and Data Loggers

A chart recorder or other data acquisition device may be connected to the analyzer for a permanent record of sample concentration. Setting the output 4-20 mA 0-5 Vdc from the keypad panel allows you to adjust 4-20 mA and 0-5 Vdc to a recording device.

These input devices must be isolated or have a floating ground (not reference to ground). The contacts for recorder output are located at the input/output panel on the side of the analyzer (see Figure 8-1).

The analyzer will operate normally with data output to the chart recorder or other device. During normal operation, calibration is performed bi-weekly. This may vary by Chemistry. To indicate the beginning and end of a calibration sequence, the recorder makes a quick trace down to zero, and up to full scale. This is called a calibration marker. After calibration, the recorder resumes recording the sample values (refer to Figure 8-2).

When a recorder is connected to a multi-stream system, a "stream identification blip" (SIB) is produced prior to the output signal for that particular stream. This allows quick identification of individual stream readings on the recorder. SIB values are shown in Table 8-1, and tracings are illustrated in Figure 8-3.

| Stream # | Voltage<br>Output | % Scale of<br>Recording<br>Marking |
|----------|-------------------|------------------------------------|
| 1        | 0.5               | 10                                 |
| 2        | 1.0               | 20                                 |
| 3        | 1.5               | 30                                 |
| 4        | 2.0               | 40                                 |
| 5        | 2.5               | 50                                 |
| 6        | 3.0               | 60                                 |
| Grab     | 3.5               | 70                                 |

Table 8-1: Stream Identification Blips (SIB's)

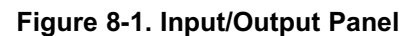

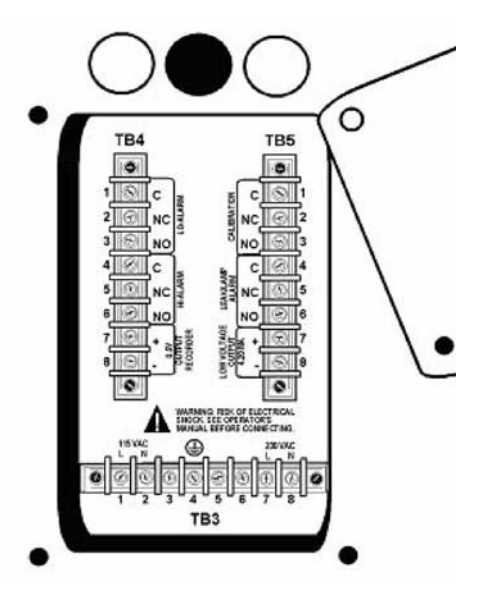

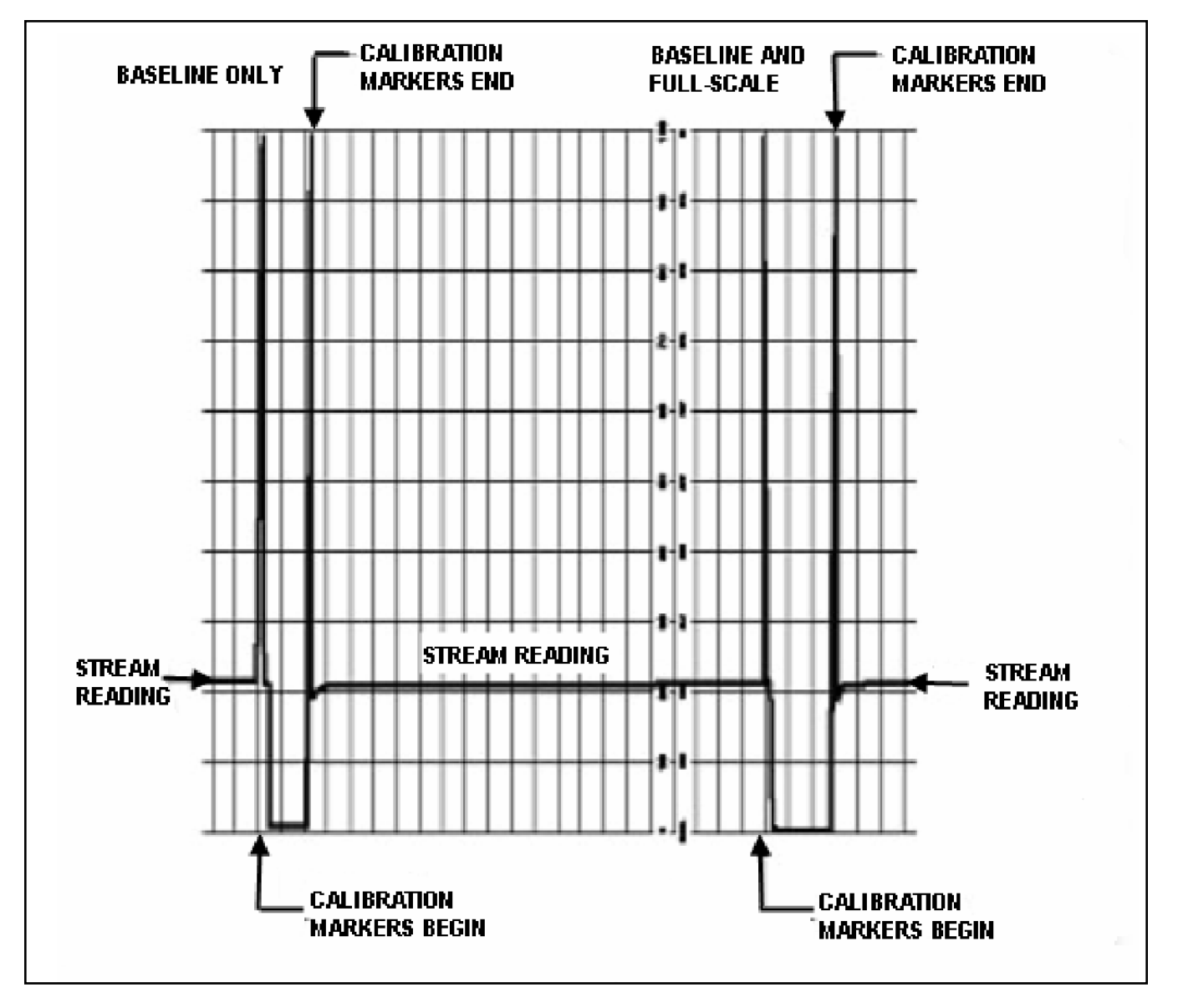

Figure 8-2. Typical Trace Recording with Calibration of Single Stream System

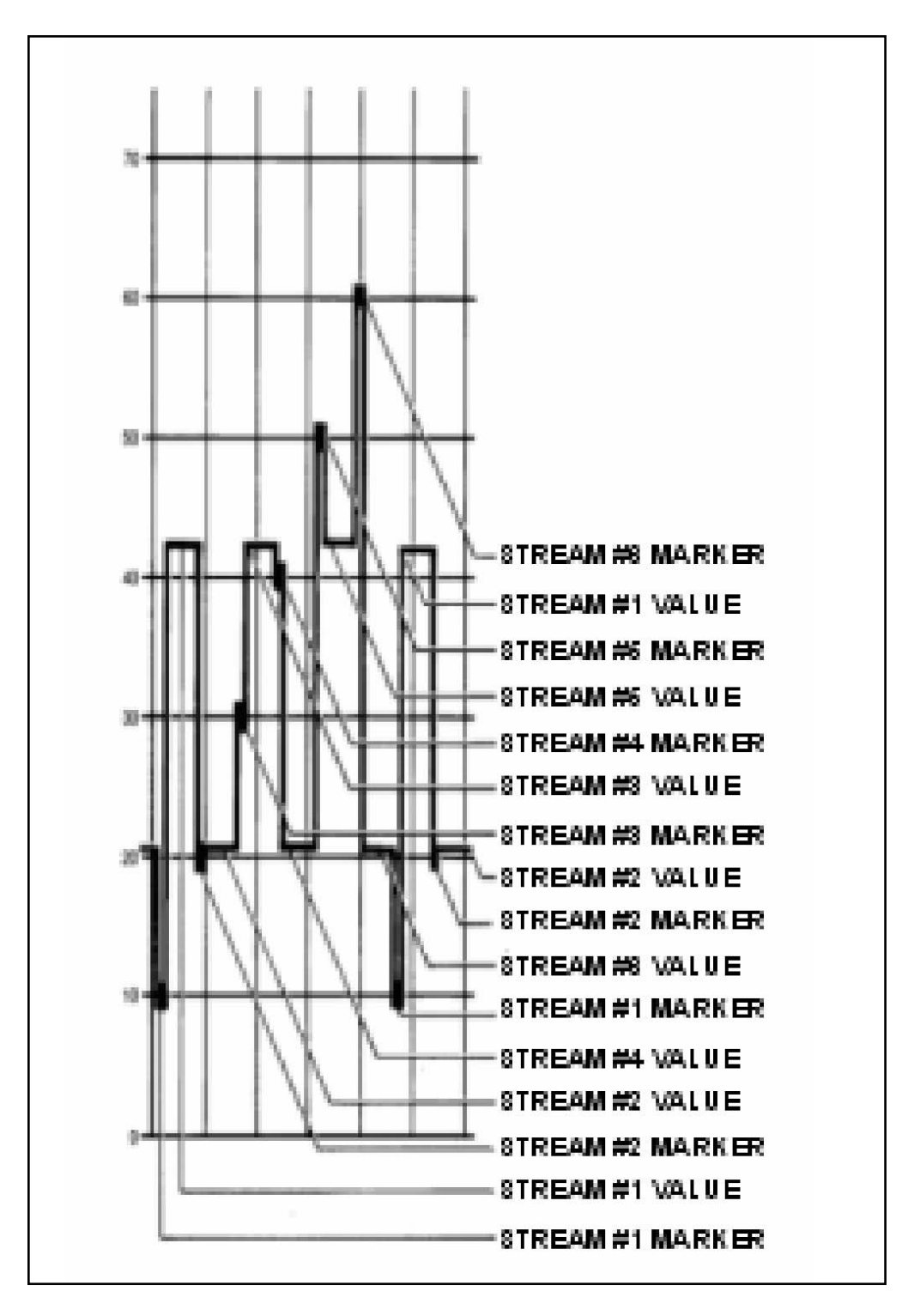

Figure 8-3. Typical Stream Trace Recording with Calibration of Multi-stream System

#### 8.2 Computer Interface

The computer interface is an RS232-C serial data interchange port operating at 1200 baud. The serial port receives the same information as the printer, and has the capability to transmit information, enabling remote control of the analyzer.

#### 8.2.1 Data Output Format

The data output formats contain no control characters, with the exception of <CR> carriage return, <LF> line feed, and the preamble/post amble described below:

|                    | -                                                                                                    |
|--------------------|----------------------------------------------------------------------------------------------------|
| Data               | Format                                                                                                    |
| Preamble           | NUL, STX, NUL =<br>(00, 02, 00 Hex notation)                                                                                                    |
| Date/Time          | ASCII string of 25<br>characters, followed by<br>7 spaces                                                                                                    |
| Concentration      | ASCII string of 5<br>characters, followed by<br>9 spaces                                                                                                    |
| Stream Number      | One ASCII character                                                                                                    |
| Mode               | An ASCII string,<br>consisting of 7 spaces,<br>followed by three<br>possible messages:<br>NOT calibrated, Manual,<br>or Automatic.                                                                 |
| Calibration Status | There are two ASCII<br>messages transmitted:<br>CAL when calibration is<br>in progress, and blank<br>when good data is<br>available.<br>Postamble: NUL, EOT,<br>NUL = (00, 04, 00<br>Hex notation) |
| Postamble          | NUL, EOT, NUL =<br>(00,04,00 Hex notation)                                                                                                    |

Table 8-2: Normal Data Output Format

#### 8.2.2 Data Configuration

The computer must be set to match the fixed data configuration of the analyzer, which is:

| Parameter. | Setting                            |
|------------|------------------------------------|
| Baud Rate  | 1200                               |
| Data       | 8 bits, high order bit set to zero |
| Parity     | None                               |
| Stop Bits  | 1                                  |

#### 8.2.3 RS232-C Function Commands

The RS-232C interface can be used as follows:

- By direct hookup to a non-MacIntosh® based computer A program on disc can be obtained from Rosemount Analytical for remote control. Cable length must less than 150 feet.
- By direct hookup to a non-intelligent terminal. No program disc is required. Cable length must be less than 150 feet.
- By communication through a modem. One modem located at the analyzer can communicate over a telephone network to another modem hooked up to an IBM PC or compatible computer or a non-intelligent terminal.

Pin configuration is described in Table 8-4.

| Pin No. | Circuit<br>EIA | Circuit<br>CCITT | Direction of<br>Signal | Description          |
|---------|----------------|------------------|------------------------|----------------------|
| 1       | AA             | 101              |                        | Protective<br>Ground |
| *2      | BA             | 103              | From<br>Terminal       | Transmitted<br>Data  |
| *3      | BB             | 104              | To Terminal            | Received<br>Data     |
| *4      | CA             | 105              | From<br>Terminal       | Request to<br>Send   |
| *5      | СВ             | 106              | To Terminal            | Clear to Send        |

Table 8-4: RS232-C Pin Configuration

| *6      | сс             | 107                | To Terminal            | Data Set<br>Ready                                |
|---------|----------------|--------------------|------------------------|--------------------------------------------------|
| *7      | AB             | 102                |                        | Signal to<br>Ground                              |
| *8      | CF             | 109                | To Terminal            | Received<br>Line Signal<br>Detector              |
| 9       |                |                    |                        | Reserved for<br>Data Set<br>Testing              |
| 10      |                |                    |                        | Reserved for<br>Data Set<br>Testing              |
| Pin No. | Circuit<br>EIA | Circuit<br>CCITT   | Direction of<br>Signal | Description                                      |
| 11      |                |                    |                        | Unassigned                                       |
| *12     | SCF<br>Speed I | (High<br>ndicator) |                        | Secondary<br>Received<br>Line Signal<br>Detector |
| 13      | SCB            |                    |                        | Secondary<br>Clear to<br>Send                    |
| 14      | SBA            |                    |                        | Secondary<br>Transmitted<br>Data                 |
| 15      | DB             |                    |                        | Transmission<br>Signal Timing<br>Source          |
| 16      | SBB            |                    |                        | Secondary<br>Received<br>Data                    |
| 17      | DD             |                    |                        | Receiver<br>Element<br>Timing (DCE<br>Source)    |
| 18      |                |                    |                        | Unassigned                                       |
| 19      | SCA            |                    |                        | Secondary<br>Request to<br>Send                  |
| *20     | CD             | 108.2              | From<br>Terminal       | Data<br>Terminal<br>Ready                        |
| 21      | CG             |                    |                        | Signal<br>Quality<br>Detector                    |
| *22     | CE             |                    |                        | Ring<br>Indicator                                |
| 23      | CH/CI          |                    |                        | Data Signal                                      |

|    |    |  | Rate Selector                           |
|----|----|--|-----------------------------------------|
| 24 | DA |  | Transmit<br>Signal<br>Element<br>Timing |
| 25 |    |  | Unassigned                              |

## 8.2.4 Initiating RS232-Communications to the Computer

- 1. With the computer and CFA-3000 power turned off, connect RS232-C cable to the computer and to the RS232-C port on the CFA-3000 analyzer. (If a printer is to be used, connect it to the printer port on the analyzer).
- 2. Turn on power to the analyzer.
- 3. From the analyzer keypad panel, turn on the printer by pressing the following buttons:
  - From a multi-stream keypad:

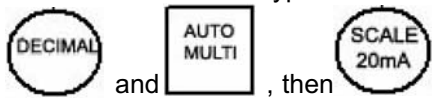

- From a single-stream keypad, referring to Figure 8-4, press position 5, then 1, and then 10.
- 4. Turn on computer

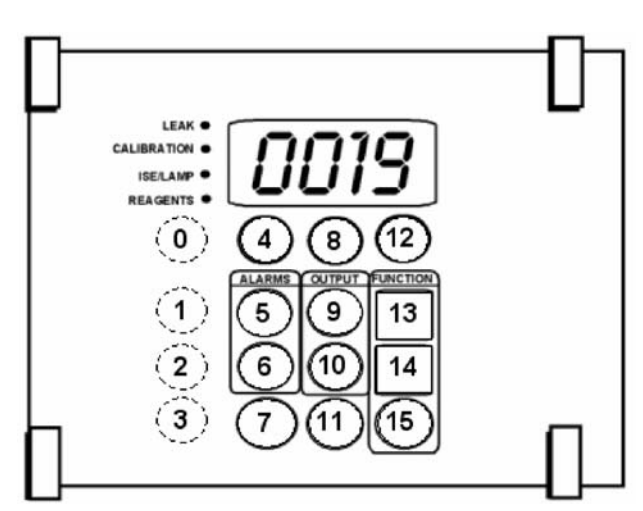

Figure 8-4. Numbered Positions on a Single-Stream Keypad

- 5. If you purchased program from Rosemount Analytical, run it from your computer, by typing in **CFATERM**, then press **Return**.
- 6. When a blinking cursor appears on the screen, press **Return**. The screen will display **M>**.
- 7. At this point, all of the RS232-C functions listed in Table 8-4 are accessible.
- 8. To set up a file to collect data in the computer, press **<alt-L>** (formatted) or **<alt-C>** (capture).
- 9. Type in file name (up to 8 characters).
- 10. To start collecting data, press **Return.** The display will show a blinking cursor.
- 11. To access the command functions again, press Return. The screen will display **M**>.

Use the commands in Table 8-5 to control the analyzer.

#### Table 8-5: RS232-C Commands

| Command            | Function                                                                                                    |
|--------------------|----------------------------------------------------------------------------------------------------|
| AUTOCAL            | Runs full-scale<br>automatic calibration                                                                                                    |
| AUTOVALV           | Resumes automatic valve selection                                                                                                    |
| DATA               | Forces printing of<br>analyzer data                                                                                                    |
| DISVALV<br>Command | Displays stream<br>parameters, including<br>sample cycles, low and<br>Function                                                                |
| MANVALV            | To operate valves<br>manually (for multi-<br>stream, one stream<br>continuously). For<br>example, to monitor<br>stream 3, enter<br>MANVALV 3. |
| RESET              | Resets the computer for a full wipeout                                                                                                    |

| SETCLO  | Sets clock calendar, Date<br>is entered as follows: day<br>of week, year, month,<br>date, hour, minute,<br>second. Day of week is<br>coded as<br>Sunday = 0, Monday = 1,<br>Tuesday = 2, etc. Year is<br>entered as last two digits<br>of year. Month and date<br>must be two digits, use<br>leading zeros as<br>necessary. A 24 hour<br>format is used for hour<br>entry. For example, to set<br>the clock at Thursday,<br>April 12, 2003 at 4:35<br>p.m., enter SETCLO<br>4030412163500. |
|---------|----------------------------------------------------------------------------------------------------|
| SETHAL  | Changes stream high<br>alarm setting. For<br>example, to change<br>stream 1 to 25, enter<br>SETHAL 1,25.                                                                                                    |
|         |                                                                                                    |
| SETLAL  | Changes stream low<br>alarm<br>setting. For example, to<br>change stream 2 to 50,<br>enter SETLAL 2,50.                                                                                                    |
| SETVTIM | Changes stream valve<br>cycles. For example, to<br>change stream 2 to 2<br>cycles, enter<br>SETVTIM 2,20.                                                                                                    |

#### 8.2.5 Printer Interface

The printer interface is a female parallel port designed to be compatible with IBM PC-type cables and printers. This built-in capability permits text printing only, no graphics.

#### Table 8-6: Printer Port Pin Configuration

| Pin No. | Signal Name | Description                    |
|---------|-------------|--------------------------------|
| 1       | STB/        | Negative going pulse           |
| 2       | D0          | Data Bit 0                     |
| 3       | D1          | Data Bit 1                     |
| 4       | D2          | Data Bit 2                     |
| 5       | D3          | Data Bit 3                     |
| 6       | D4          | Data Bit 4                     |
| 7       | D5          | Data Bit 5                     |
| 8       | D6          | Data Bit 6                     |
| 9       | D7          | Data Bit 7                     |
| 10      | ACK/        | Acknowledge from printer       |
| 11      | BUSY        | Busy, from printer             |
| 12      | PE          | Paper empty, from printer      |
| 13      | SEL/        | Printer selected, from printer |
| 14      | PFD/        | Paper feed, to printer         |
| 15      | ERR/        | Error, from printer            |
| 16      | INIT/       | Initialize, to printer         |
| 17      | SEL         | Select, to printer             |
| 18      | GND         | Ground                         |
| 19      | GND         | Ground                         |
| 20      | GND         | Ground                         |
| 21      | GND         | Ground                         |
| 22      | GND         | Ground                         |
| 23      | GND         | Ground                         |
| 24      | GND         | Ground                         |
| 25      | GND         | Ground                         |

#### 8.2.6 Set Printer Internal Clock

Set printer's internal clock before printing; perform the following procedure:

- 1. From analyzer keypad panel, turn on printer:
  - From a multi-stream keypad, press:

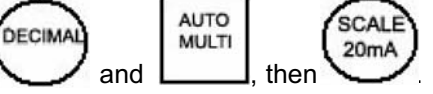

- From a single-stream keypad, referring to Figure 8-4, press position **15**, then **1**, and then **10**
- 2. Enter data as follows:
  - a. Day of the week first, one digit: Sunday = 0, Monday =1
    Press enter.
  - b. Year, two digits: 2003 = 03, 2007= 07 **Press enter.**
  - c. Month, two digits: Jan = 01, Feb = 02Press enter.
  - d. Day of the month, two digits: 01, 02 **Press enter.**
  - e. Hour, using 24-hour format: 8:00 AM = 08, 1:00 PM = 13 **Press enter.**
  - f. Minute, two digits: 01, 02 Press enter.
- Example: To set the clock for Friday, August 16, 2003 at 4:35 PM:

| Press                | Analyzer<br>Displays | Press |
|----------------------|----------------------|-------|
| <b>↓</b> or <b>↑</b> | 5                    | ENTER |
| <b>↓</b> or <b>↑</b> | 03                   | ENTER |
| <b>↓</b> or <b>↑</b> | 08                   | ENTER |
| <b>↓</b> or <b>↑</b> | 16                   | ENTER |
| <b>↓</b> or <b>↑</b> | 16                   | ENTER |
| <b>↓</b> or <b>↑</b> | 35                   | ENTER |

### **APPENDIX A CHEMISTRIES**

#### Method: Sodium-01A

## (0.1-10, 1-100, 10-1000 ppb to 1000 ppm (contact Rosemount Analytical for other ranges)

#### **General Description:**

For this procedure for the determination of sodium, the sodium ion is measured potentiometrically using ion selective electrodes . The addition of an ionic strength adjustor to the sample maintains constant background ionic strength and pH.

#### Sodium in Water

Range: 0.1-10, 1-100, 10-1000 ppb up to 1000 ppm or higher.

Reagents Kit: (reagent & standards) 185-3011-30

REAGENT #1, Buffering Reagent: 185-3011-34

Working Standards 10 ppb: 185-3011-33 100 ppb: 182-3011-32

#### **Operating Notes**

- 1. The chemicals used for reagents and distilled water should be free of sodium.
- The sample stream must be filtered to 10 microns or less before being introduced to the system with an in-line filter such as Rosemount Analytical' IF-100

(Part #180-1400-01).

## **APPENDIX B SPECIFICATIONS**

Accuracy: All two-decade ranges up to 1000 ppb maximum:  $\pm 10\%$  of reading or  $\pm 2$  ppb, whichever is greater

0.1-10 ppm range =  $\pm 10\%$  of reading or  $\pm 0.5$  ppm, whichever is greater

Automatic Calibration: 40 minutes

Total Calibration: 40 minutes, twice/week

**Reagent Consumption:** 5 L of each reagent per 3 months

**Standard Consumption:** 1 L of high standard,1 L of low standard per 3 months

#### Sample Requirements:

Flow: 40-50 mL/min Current standard bottles are: "0"-(baseline): 1.0 L. Full-scale: 5.0 L

**Pressure:** <10 psig (<170 kPa) (overflow cup must drain to atmosphere)

Temperature: 0-50° C (32-122° F)

**Filter:** 8 micron filter in sample line is Recommended; (#180-1341-08).

**Multiple Stream Option:** General: up to 6 sample streams; measurement is sequential

Response Time: 15 minutes (method-dependent)

**Outputs:** 4-20 mA or 0-5 Vdc (non-isolated). (Isolated output is optional.)

Load requirements for 4-20 mA output: 450 ohms minimum, 1200 ohms? maximum

Load requirements for 0-5 Vdc output: 10 k Ohms, minimum

The range of outputs is the same as the measurement range. Parallel output for printer is optional for single stream, standard for multi-stream monitors. RS232C output is optional for single stream monitors, standard for multi-stream monitors.

#### Alarms:

General: contact closures for

- leak detection,
- calibration in progress,

Contact closures are rated:2 A at 250 Vac or 3 A at 30 Vdc; delay on/off is 1 minute

#### Streams 2 through 6 (multi-stream option):

- One alarm relay for each stream; contacts have dc ratings
- 100 Vdc (maximum carry only)
- 0.5 A (maximum switched)
- delay on/off time is 1 minute

**Display:** Single line LCD, 4 1/2 digits, readout in concentration units. For multi-stream option display remains at last value until new stream reading is stable.

#### Status LEDs:

- Leak,
- Lamp failure,
- Quarterly maintenance due
- Calibration in progress.

For multi-stream analyzers.

#### Status-LEDs show:

- the sample stream currently selected
- the sample stream for which data is being displayed.

**Environmental:** The analyzer is not intended for outdoor use. Install in a clean, indoor environment.

#### **Ambient Temperature:**

40-120° F (10-45° C) must be regulated to  $\pm$  10° within range, avoid temperature swings greater than  $\pm$  10° F ( $\pm$  5 $\pm$  C) over a 12-hour period

**Humidity:** 5-95% (non-condensing) Pollution degree: Standard Altitude: Not applicable

## **APPENDIX B SPECIFICATIONS Cont.**

Dimensions: Height of Analyzer Cabinet: 25.75 in. (654 mm) Height of Reagent Cabinet: 18.25 in. (464 mm) Width: 18 in. (457 mm) Depth: 16 in. (406 mm)

**Space Requirements:** Wall mounting: Allow 18 in. (457 mm) on one side for swing out access to rear panel. Allow 12 in. (305 mm) on the other side for access to input/output panel and overflow sampler. Panel Mounting: Allow 12 in. (305 mm) on both sides for access to input/output panel and overflow panel.

Weight: 117 lb (53 kg).

Add up to 60 lb (27.3 kg) for full weight of reagents and standards. Shipping Weight of Analyzer: 138 lb (63 kg) Shipping Weight of Reagents: up to 64 lb (29 kg) per kit (3 months supply)

### **APPENDIX C POWER INTERCONNECT DESCRIPTION**

The block diagram in Figure C-1 graphically shows the distribution of power and signals throughout the analyzer. The raised numbers (e.g., (6)) in the description below relate to the circled numbers on the diagram. For clarity, minor components such as fuses are not shown.

1. For 110 Vac 50/60 Hz option, line power enters the analyzer at the Power Entry barrier strip TB3 (1), with the following connections (refer to Figure 2-5 and Figure C-1):

- Line (hot) connection is TB3-1
- Neutral is TB3-2
- Safety (chassis) ground connection is TB3-4

For 220 Vac 50/60 Hz option, the following connections are used:

- L1 connection is TB3-7
- L2 connection is TB3-8
- Safety (chassis) ground connection is TB3-4

2. For 110 VAC 50/60 Hz option, line power flows through the Power Switch and other minor components to barrier strip TB1. TB1 serves as the line power distribution point.

For 220 VAC 50/60 Hz option, line power flows through the Power Switch and other minor components to the primary of the stepdown Transformer (2). The Stepdown transformer converts the input 220 VAC to 110 VAC for compatibility with the standard CFA-3000 electronics. From the Step-down Transformer secondary power flows to barrier strip TB1. 3. From TB1, for both options, line power flows to the Colorimeter Lamp Power Supply, (4), the Power Transformer (3), the Pump Power Supply (5) and the Power Supply Board (8e) located in the Card Cage (8).

4. The Colorimeter Lamp Power Supply produces highly regulated DC current which energizes the Colorimeter Lamp (4a).

5. The Power Transformer converts standard linevoltage to low-voltage AC for use by the CFA-3000 electronics. The Power Transformer secondaries feed the Power Supply Board, which converts the low-voltage AC to regulated DC current, and to the heater element in the Heating Bath (7). Relay contacts on the Power Supply Board are externally available at the I/O Panel (10) for activation of alarm and status indicators.

#### **Multi-stream Analyzer Option**

In units equipped with the Multi-stream option, a Valve Board (8c) will be installed. This board contains relay contacts that are externally available at the Interface Ports (11) as well as LED drivers to activate the sample stream indicators located on the Keypad Panel (9). The Valve Board also provides interfaces for a printer and serial data communications, externally available at the Interface Ports.

If the monitor includes a multi-output analog board, analog recorder drivers for each stream are installed on the Analog Board (8d). These outputs are externally available at the Interface Ports.

## APPENDIX D BYPASS FOR CALIBRATION

To avoid extraneous alarms from external devices, rewire output as shown below

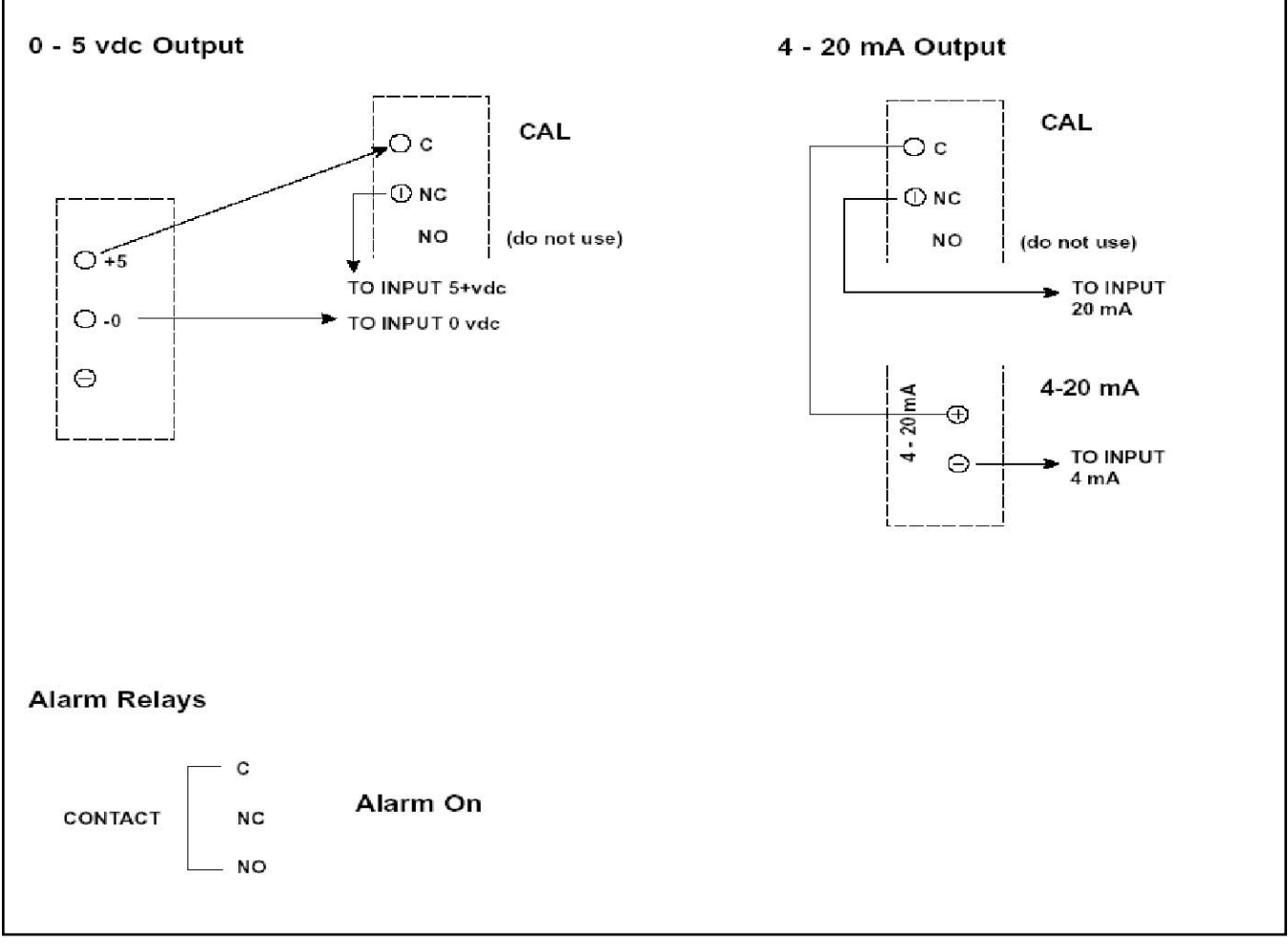

Figure D-1. Calibration Bypass Wiring

## APPENDIX E KEYPAD HELP SHEETS

#### E.1. Single-Stream Keypad "Help Sheet"

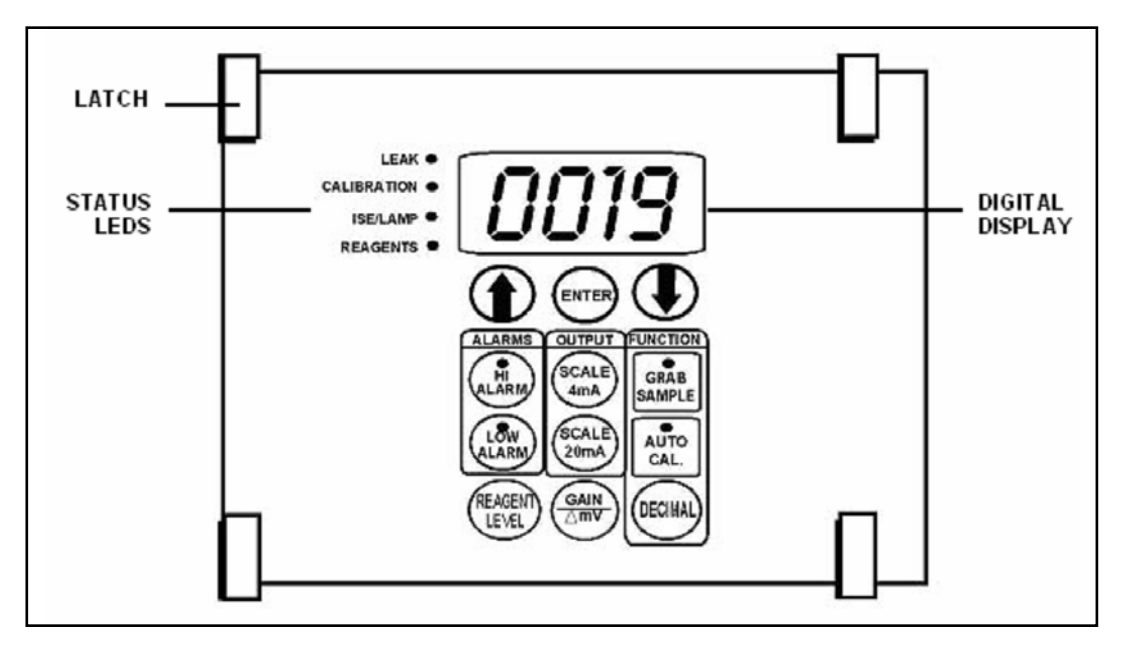

Figure E-1. Keypad Panel for Single Stream Option

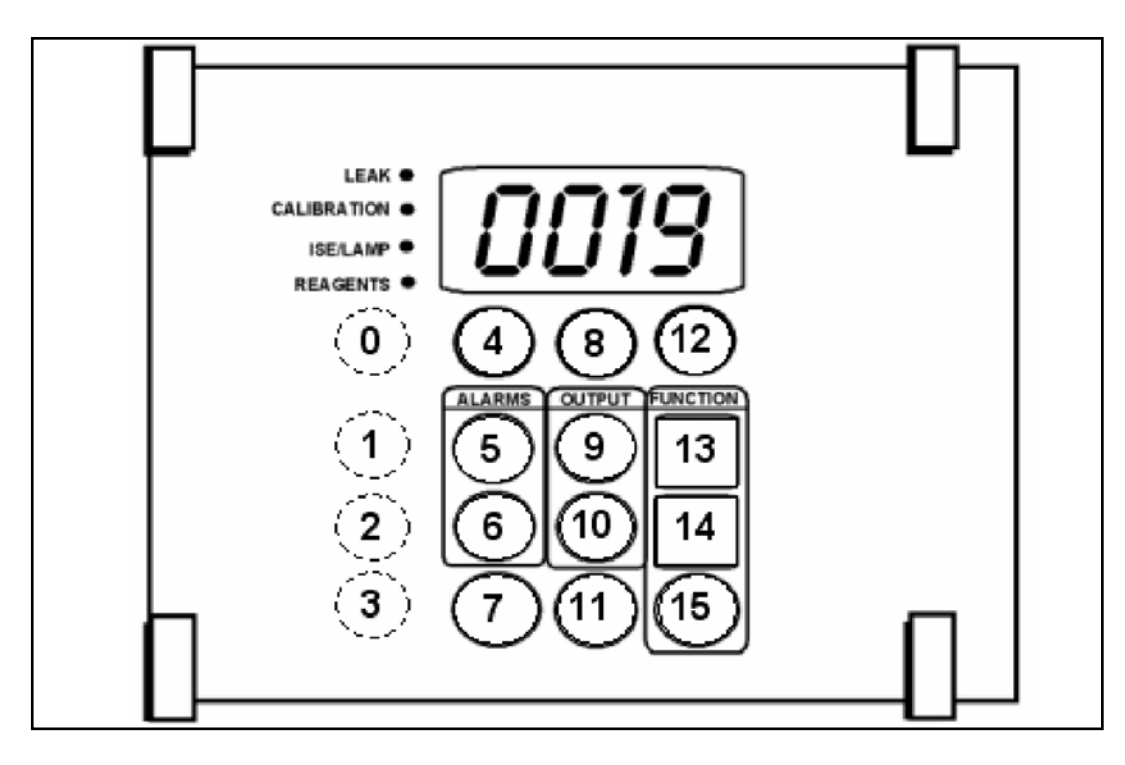

Figure E-2. Number Positions on a Single-Stream Keypad

| Press                                                                   | Function                                                           | To Exit, Press …   |
|-------------------------------------------------------------------------|--------------------------------------------------------------------|--------------------|
| AUTO<br>CAL.                                                            | Initiates automatic calibration                                    | No action required |
|                                                                         | Initiates priming and auto calibration                             | No action required |
|                                                                         | Sets scale to adjust output to 4mA<br>and 0 Vdc on external device | ENTER              |
| Referring to Figure E-2, on keypad panel, press position 15 and then 2. | Initiate valve pump test operation                                 | ENTER              |
| HIGH                                                                    | Display high alarm setting                                         | ENTER              |
| HIGH<br>ALARM ➡ ♠ ♠ or                                                  | Set high alarm value                                               | ENTER              |
| LOW                                                                     | Display low alarm setting                                          | ENTER              |
| CLOW<br>ALARM ➡ ♠<br>or                                                 | Change low alarm value<br>(MUST BE SET LOWER<br>THAN HIGH ALARM)   | ENTER              |

### Table E-1: Single-stream Keypad Help Sheet

| Press                                                                                       | Function                                                          | To Exit, Press …   |
|---------------------------------------------------------------------------------------------|-------------------------------------------------------------------|--------------------|
| REAGENT                                                                                     | Set reagent supply time                                           | ENTER              |
| REAGENT                                                                                     | Display number of days remaining<br>until replacement of reagents | REAGENT            |
|                                                                                             | Set output scale for 20mA and 5 Vdc                               | SCALE<br>20mA      |
|                                                                                             | Display mV                                                        |                    |
|                                                                                             | Display Gain value                                                |                    |
| GRAB<br>SAMPLE                                                                              | Initiate <b>grab</b> sample                                       | ENTER              |
| GRAB<br>SAMPLE                                                                              | Display measurement of previous<br>grab sample                    | ENTER              |
| Referring to Figure 8-4, press position <b>15</b> , then <b>1</b> , and then <b>10</b>      | Turn on printer                                                   | No action required |
| Referring to Figure 8-4, press posi-<br>tion <b>15</b> , then <b>1</b> , and then <b>10</b> | Turn on printer                                                   | No action required |

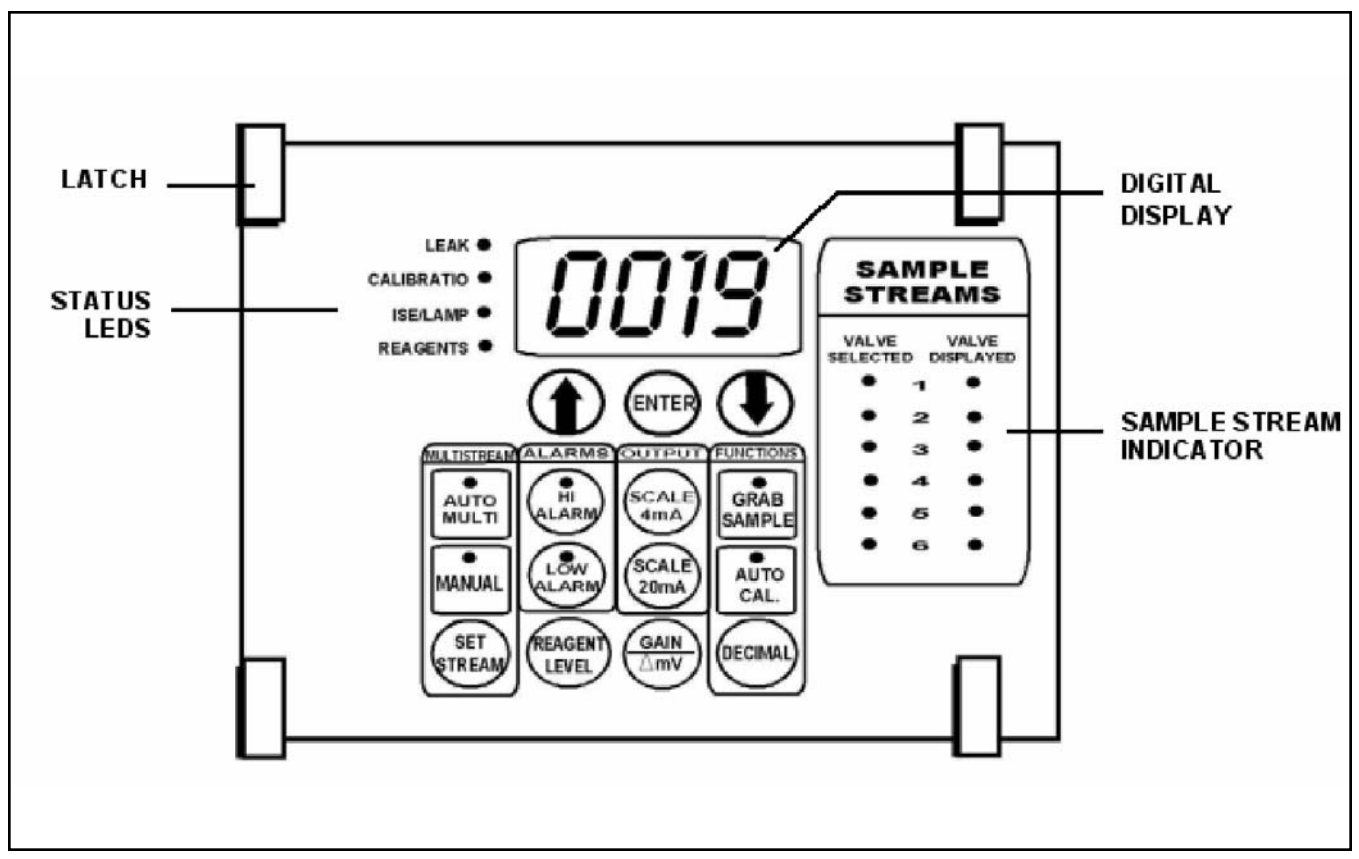

Figure E-3. Keypad Panel for Multi-stream Option

| Press        | Function                                                           | To Exit, Press …   |
|--------------|--------------------------------------------------------------------|--------------------|
| AUTO<br>CAL. | Initiates automatic calibration                                    | No action required |
|              | Initiates priming and auto calibration                             | No action required |
|              | Sets scale to adjust output to 4mA<br>and 0 Vdc on external device | ENTER              |
|              | Initiate valve pump test operation                                 | ENTER              |

| Press                                                                                                    |    | Function                                                                                            | To Exit, Press |
|----------------------------------------------------------------------------------------------------|----|----------------------------------------------------------------------------------------------------|----------------|
| $ \stackrel{\text{SET}}{\overset{\text{SET}}{\overset{\text{SET}}}{\overset{\text{SET}}{\overset{\text{SET}}}{\overset{\text{SET}}{\overset{\text{SET}}{\overset{\text{SET}}{\overset{\text{SET}}}{\overset{\text{SET}}{\overset{\text{SET}}}{\overset{\text{SET}}{\overset{\text{SET}}}{\overset{\text{SET}}}{\overset{\text{SET}}{\overset{\text{SET}}}{\overset{\text{SET}}}{\overset{\text{SET}}{\overset{\text{SET}}}{\overset{\text{SET}}{\overset{\text{SET}}}{\overset{\text{SET}}{\overset{\text{SET}}}{\overset{\text{SET}}}}{\overset{\text{SET}}}}{\overset{\text{SET}}}}}}}}}}}}}}{(\overset{\text{SET}}{\overset{\text{SET}}}{\overset{SET}}}}}}}}$ | or | Display a particular stream in multi-<br>stream system, to set parameters                           | ENTER          |
| Then,                                                                                                    | or | Set number of cycles for a particular<br>stream in multi-stream system                              | ENTER          |
| $(\mathbf{I})$                                                                                                    | or | Set high alarm value for stream<br>(IF ONLY A LOW ALARM VALUE IS<br>DESIRED, GO TO SET LOW<br>ALARM | ENTER          |

| Press                        | Function                                                                 | To Exit, Press …   |
|------------------------------|--------------------------------------------------------------------------|--------------------|
| (♠)<br>ALARM ➡ (♠)<br>(●) or | Change low alarm value<br>(MUST BE SET LOWER<br>THAN HIGH ALARM SETTING) | ENTER              |
| LOW                          | Display low alarm setting                                                | ENTER              |
| HIGH                         | Display high alarm setting                                               | ENTER              |
| AUTO<br>MULTI                | Initiates multi-stream sampling                                          | No action required |
| REAGENT                      | Set reagent supply time (90 days)                                        | ENTER              |

| Press   | Function                                                          | To Exit, Press |
|---------|-------------------------------------------------------------------|----------------|
| REAGENT | Display number of days remaining<br>until replacement of reagents | REAGENT        |
|         | Set output scale for 20mA and 5Vdc                                | ENTER          |
|         | Display mV                                                        |                |
|         | Display Gain value                                                |                |

| Press          | Function                                    | To Exit, Press     |
|----------------|---------------------------------------------|--------------------|
| GRAB<br>SAMPLE | Initiate grab sample                        | ENTER              |
|                | Display measurement of previous grab sample | ENTER              |
|                | Turn on printer                             | No action required |
|                | Turn on printer                             | No action required |

## ORDERING INFORMATION

#### Reagents

Analyzer reagents are available from Rosemount Analytical on a contract basis. Refer to APPENDIX A, "Chemistries" for specific ordering information or contact Rosemount Analytical

#### **Replacement Parts and Accessories**

#### Table E-3 Replacement Parts,

| Part                                              | Part No.    |
|---------------------------------------------------|-------------|
| Valve Pump Assembly                               | 185-A001-01 |
| Solenoid Valve,<br>multi-stream                   | 180-B301-01 |
| Waste Tube Assembly                               | 180-1346-01 |
| Mounting Brackets                                 | 180-2004-01 |
| Overflow Sampler<br>Assembly:                     |             |
| 1 Stream Analyzer                                 | 180-1300-01 |
| 2 Stream Analyzer                                 | 180-1300-02 |
| 3 Stream Analyzer                                 | 180-1300-03 |
| 4 Stream Analyzer                                 | 180-1300-04 |
| 5 Stream Analyzer                                 | 180-1300-05 |
| 6 Stream Analyzer                                 | 180-1300-06 |
| IF-100 In-Line Filter                             | 180-1400-01 |
| Fuse, T 1 A/250 Vdc                               | 625-0003-02 |
| Clamp, single-stream<br>overflow                  | 180-1327-01 |
| Clamp, multi-stream<br>overflow                   | 180-1337-01 |
| Clamp, drain                                      | 180-2029-01 |
| CPU Board                                         | 180-B028-01 |
| Power Supply Board                                | 180-B012-03 |
| Analog Board                                      | 180-B026-02 |
| Multi Output Board                                | 180-B026-01 |
| Valve Board                                       | 180-B016-01 |
| Keypad & Display Board<br>Assembly, single stream | 185-B003-01 |
| Keypad & Display Board<br>Assembly, multi-stream  | 185-B004-01 |

| Part                                                   | Part No.                                                                                                    |
|--------------------------------------------------------|----------------------------------------------------------------------------------------------------|
| E Prom                                                 | (NOTE: specify chem-<br>istry<br>range with decimal<br>places,<br>part #'s of analog, and<br>line frequency, 50/60 Hz,<br>number of streams) |
| Sample Line Tubing<br>(.0625" ID)                      | 180-2852-01                                                                                                    |
| Filter, disposable<br>(for overflow panel<br>assembly) | 180-1341-08                                                                                                    |

#### WARRANTY

Seller warrants that the firmware will execute the programming instructions provided by Seller, and that the Goods manufactured or Services provided by Seller will be free from defects in materials or workmanship under normal use and care until the expiration of the applicable warranty period. Goods are warranted for twelve (12) months from the date of initial installation or eighteen (18) months from the date of shipment by Seller, whichever period expires first. Consumables, such as glass electrodes, membranes, liquid junctions, electrolyte, o-rings, catalytic beads, etc., and Services are warranted for a period of 90 days from the date of shipment or provision.

Products purchased by Seller from a third party for resale to Buyer ("Resale Products") shall carry only the warranty extended by the original manufacturer. Buyer agrees that Seller has no liability for Resale Products beyond making a reasonable commercial effort to arrange for procurement and shipping of the Resale Products.

If Buyer discovers any warranty defects and notifies Seller thereof in writing during the applicable warranty period, Seller shall, at its option, promptly correct any errors that are found by Seller in the firmware or Services, or repair or replace F.O.B. point of manufacture that portion of the Goods or firmware found by Seller to be defective, or refund the purchase price of the defective portion of the Goods/Services.

All replacements or repairs necessitated by inadequate maintenance, normal wear and usage, unsuitable power sources, unsuitable environmental conditions, accident, misuse, improper installation, modification, repair, storage or handling, or any other cause not the fault of Seller are not covered by this limited warranty, and shall be at Buyer's expense. Seller shall not be obligated to pay any costs or charges incurred by Buyer or any other party except as may be agreed upon in writing in advance by an authorized Seller representative. All costs of dismantling, reinstallation and freight and the time and expenses of Seller's personnel for site travel and diagnosis under this warranty clause shall be borne by Buyer unless accepted in writing by Seller.

Goods repaired and parts replaced during the warranty period shall be in warranty for the remainder of the original warranty period or ninety (90) days, whichever is longer. This limited warranty is the only warranty made by Seller and can be amended only in a writing signed by an authorized representative of Seller. Except as otherwise expressly provided in the Agreement, THERE ARE NO REPRESENTATIONS OR WARRANTIES OF ANY KIND, EXPRESS OR IMPLIED, AS TO MERCHANTABILITY, FIT-NESS FOR PARTICULAR PURPOSE, OR ANY OTHER MATTER WITH RESPECT TO ANY OF THE GOODS OR SERVICES.

#### **RETURN OF MATERIAL**

Material returned for repair, whether in or out of warranty, should be shipped prepaid to:

Emerson Process Management Liquid Division 2400 Barranca Parkway Irvine, CA 92606

The shipping container should be marked:

Return for Repair

Model

The returned material should be accompanied by a letter of transmittal which should include the following information (make a copy of the "Return of Materials Request" found on the last page of the Manual and provide the following thereon):

- 1. Location type of service, and length of time of service of the device.
- 2. Description of the faulty operation of the device and the circumstances of the failure.
- 3. Name and telephone number of the person to contact if there are questions about the returned material.
- 4. Statement as to whether warranty or non-warranty service is requested.
- 5. Complete shipping instructions for return of the material.

Adherence to these procedures will expedite handling of the returned material and will prevent unnecessary additional charges for inspection and testing to determine the problem with the device.

If the material is returned for out-of-warranty repairs, a purchase order for repairs should be enclosed.

### SECTION 9.0 RETURN OF MATERIAL

#### 9.1 GENERAL.

To expedite the repair and return of instruments, proper communication between the customer and the factory is important. Before returning a product for repair, call 1-949-757-8500 for a Return Materials Authorization (RMA) number.

#### 9.2 WARRANTY REPAIR.

The following is the procedure for returning instruments still under warranty:

- 1. Call Rosemount Analytical for authorization.
- 2. To verify warranty, supply the factory sales order number or the original purchase order number. In the case of individual parts or sub-assemblies, the serial number on the unit must be supplied.
- 3. Carefully package the materials and enclose your "Letter of Transmittal" (see Warranty). If possible, pack the materials in the same manner as they were received.
- 4. Send the package prepaid to:

| Rosemount Analytical                  |
|---------------------------------------|
| Liquid Division                       |
| 2400 Barranca Parkway                 |
| Irvine, CA 92606                      |
| Attn: Factory Repair                  |
| RMA No                                |
| Mark the package: Returned for Repair |
| Model No                              |

Please see second section of "Return of Materials Request" form. Compliance with the OSHA requirements is mandatory for

the safety of all personnel. MSDS forms and a certification that the instruments have been disinfected or detoxified are required.

IMPORTANT

9.3 NON-WARRANTY REPAIR.

The following is the procedure for returning for repair instruments that are no longer under warranty:

- 1. Call Rosemount Analytical for authorization.
- 2. Supply the purchase order number, and make sure to provide the name and telephone number of the individual to be contacted should additional information be needed.
- 3. Do Steps 3 and 4 of Section 17.2.

#### NOTE

Consult the factory for additional information regarding service or repair.
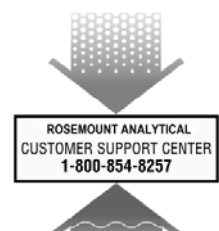

The right people, the right answers, right now.

### Immediate, Reliable Analytical Support

Now there's a way to quickly get the right answers for your liquid analytical instrumentation questions: the Analytical Customer Support Center.

Our staff of trained professionals is ready to provide the information you need. If you are placing an order, verifying delivery, requesting application information, or just want to contact a Rosemount Analytical representative, a call to the Customer Support Center will provide you with the right people, the right answers, right now.

# A Worldwide Network of Sales and Service

Emerson Process Management's field sales offices are your source for more information on the fill line of Rosemount Analytical products. Field sales personnel will work closely with you to supply technical data and application information.

For more information, please contact your nearest Emerson Process Management sales office.

# THE AMERICAS -HEADQUARTERS

Emerson Process Management Rosemount Analytical Inc. Liquid Center of Excellence 2400 Barranca Parkway Irvine, CA 92606 Phone: +1.949.757.8500 Toll Free: +1.800.854.8257 Fax: +1.949.474.7250

# ASIA-PACIFIC

Emerson Process Management Asia Pacific Private Ltd. 1 Pandan Crescent Singapore 0512 Republic of Singapore Phone: 65.777.8211 Fax: 65.777.0947

# EUROPE

Emerson Process Management AG Blegistrasse 21 CH-6341 Baar-Walterswil Switzerland T 41.41.768.6111 T 41.41.761.8740

VISIT OUR WEBSITE AT www.rosemountanalytical.com

#### GERMANY

Emerson Process Management Process Gas Analyzer Center of Excellence GmbH & Co. OHG Industriestrasse 1 63594 Hasselroth Germany T 49.6055.884.0 F 49.6055.884.20

# LATIN AMERICA

Emerson Process Management Rosemount Analytical 10241 West Little York, Suite #200 Houston, TX 77040 USA T 713.467.6000 F 713.827.3328

### **MIDDLE EAST AND AFRICA**

Emerson Process Management EPM Building P. O. Box 17033 Jebe Ali Free Zone Dubai, United Arab Emirates T 971.4.8835235 F 971.4.8835312

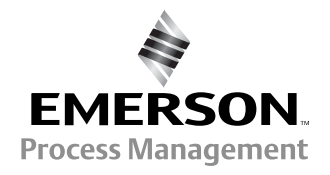

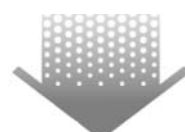

The right people, the right answers, right now.

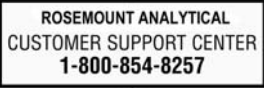

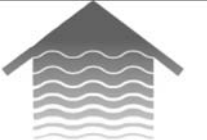

#### **Emerson Process Management**

2400 Barranca Parkway Irvine, CA 92606 USA Tel: (949) 757-8500 Fax: (949) 474-7250

http://www.rosemountanalytical.com

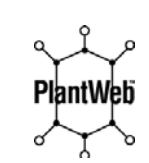

WANAGEMENT SYSTER

DINV

CERTIFIED QUALITY

ON-LINE ORDERING NOW AVAILABLE ON OUR WEB SITE http://www.rosemountanalytical.com

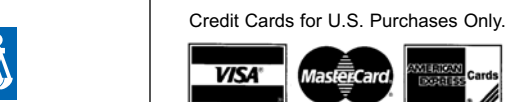

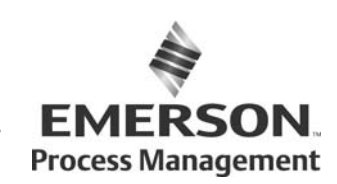

© Rosemount Analytical Inc. 2013